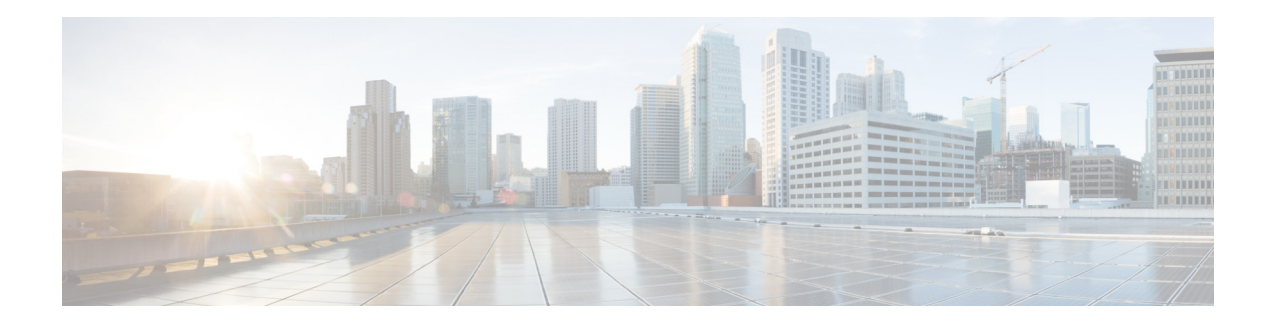

# Cisco 4G LTE ソフトウェア インストール ガ イド

初版:2012 年 3 月 16 日 最終更新日:2013 年 10 月 31 日、OL-25146-05-J

イトのドキュメントを参照ください。

【注意】シスコ製品をご使用になる前に、安全上の注意 (www.cisco.com/jp/go/safety\_warning/) をご確認ください。

本書は、米国シスコ発行ドキュメントの参考和訳です。リンク情報 につきましては、日本語版掲載時点で、英語版にアップデートがあ り、リンク先のページが移動 / 変更されている場合がありますこと をご了承ください。 あくまでも参考和訳となりますので、正式な内容については米国サ

また、契約等の記述については、弊社販売パートナー、または、弊 社担当者にご確認ください。

この文書では、Sierra Wireless マルチモード モデム搭載 Cisco 第4世代(4G) Long-Term Evolution (LTE) ワイヤレス WAN(WWAN) 拡張高速 WAN インターフェイス カード(EHWIC-4G-LTE-V、 EHWIC-4G-LTE-A、EHWIC-4G-LTE-G)の概要と、4G LTE セルラー ネットワークと 3G セルラー ネットワークをサポートする Cisco 819HG-4G および Cisco 819G-4G LTE ISR の概要を説明します。

シスコ EHWIC-4G-LTE は、Cisco Integrated Services Router Generation 2(ISR G2)でサポートされる、シングルワイド 4G ワイヤレス WAN(WWAN)EHWIC です。

Cisco EHWIC-4G-LTE SKU、前面プレートおよび LED の説明については、『*Cisco 4G LTE Hardware Installation Guide*』を参照してください。

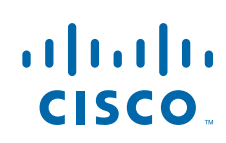

# 機能情報の確認

ご使用のソフトウェア リリースでは、このモジュールで説明されるすべての機能がサポートされてい るとは限りません。最新の機能情報と注意事項については、ご使用のプラットフォームとソフトウェア リリースに対応したリリース ノートを参照してください。このモジュールで説明される機能に関する 情報、および各機能がサポートされるリリースの一覧については、「Cisco 4G LTE の機能情報」(P.67) を参照してください。

プラットフォームのサポートおよびシスコ ソフトウェア イメージのサポートに関する情報を検索する には、Cisco Feature Navigator を使用します。Cisco Feature Navigator には、 http://www.cisco.com/go/cfn からアクセスします。Cisco.com のアカウントは必要ありません。

# 内容

- 「Cisco 4G LTE 設定の前提条件」(P.2)
- 「Cisco 4G LTE 設定の制約事項」(P.3)
- 「Cisco 4G LTE に関する情報」(P.4)
- 「Cisco 4G LTE の設定方法」(P.11)
- 「4G LTE の設定例」(P.34)
- 「モデムのファームウェアのアップグレード」(P.46)
- $\lceil \text{SNMP MIB} \rfloor$  (P.59)
- 「トラブルシューティング」(P.60)
- 「その他の関連資料」(P.64)
- 「Cisco 4G LTE の機能情報」(P.67)

# Cisco 4G LTE 設定の前提条件

- ルータが物理的に配置される 4G LTE のネットワーク カバレッジが必要です。サポートされている 通信事業者の一覧については、次の製品のデータ シートを参照してください。
- ワイヤレス サービス プロバイダーのサービス プランに登録し、加入者認証モジュール(SIM) カードを取得する必要があります。
- 4G LTE ワイヤレス WAN EHWIC または Cisco 819 ルータを設定する前に SIM カードを取り付け る必要があります。SIM カードの取り付け手順について詳しくは、「データ コール用の SIM 設定」 (P.14) を参照してください。
- GPS 機能を作動させるために、GPS 機能をサポートするスタンドアロン アンテナが設置されている必要があります。インストールに関する情報については、『Cisco 4G Indoor/Outdoor Active GPS Antenna (GPS-ACT-ANTM-SMA)』マニュアルを参照してください。
- GPS 座標を取得するには、GPS 機能と NMEA 機能の両方を設定する必要があります。

Γ

# Cisco 4G LTE 設定の制約事項

- 現在、セルラーネットワークは発信コールだけをサポートします。
- スループット:ワイヤレス通信の共有特性により、発生するスループットは、使用しているネット ワークでアクティブなユーザの数または輻輳状況によって、さまざまです。
- セルラーネットワークは、有線ネットワークと比較して、より大きな遅延が発生します。遅延 レートは、テクノロジーおよび通信事業者に左右されます。ネットワークで輻輳が発生している場 合、遅延がより大きくなる場合があります。
- 使用する通信事業者からのサービス規約の一部である制約事項。
- このリリースでは、パブリックランドモバイルネットワーク(PLMN) CLI がありますが、その 機能はサポートされていません。
- SMS: 一度に受信者1人への最大160文字のテキストメッセージ1通だけがサポートされます。 大きなテキストは、送信される前に適切なサイズに自動的に切り詰められます。
- SNMP エージェントが実行されるルータでは、NMS およびエージェントが適切に動作するよう、 Cisco IOS CLI を使用して、適切なアクセス コントロール(たとえば、SNMP サーバ コミュニ ティなど)を設定する必要があります。
- SNMP SET 動作を実装する場合、認証/プライバシーを使用した SNMP V3 を設定することを、強く推奨します。

# Cisco 4G LTE に関する情報

- 「Cisco 4G LTE の概要」(P.4)
- 「Cisco 4G-LTE の機能」(P.6)
- 「4G GPS と NMEA」 (P.6)
- 「ショート メッセージ サービス (SMS) 機能」(P.8)
- 「SIM カードの使用」(P.9)
- 「データ アカウントのプロビジョニング」(P.9)
- [4G LTE LED] (P.10)

### Cisco 4G LTE の概要

Sierra ワイヤレス マルチ モード モデム搭載 Cisco 4G LTE WWAN EHWIC (EHWIC-4G-LTE-V、 EHWIC-4G-LTE-A および EHWIC-4G-LTE-G)、および Cisco 819HG-4G とシスコ 819G-4G LTE ISR は、次のモードをサポートします。:

- 3G Evolution-Data Optimized (EVDO または DOrA) モード: EVDO は、無線信号を介した データのワイヤレス伝送、特にブロードバンドインターネット アクセスの 3G 通信規格です。 DOrA とは EVDO Rev-A を指します。EVDO は、個々のユーザのスループットおよびシステム全 体のスループットの両方を最大化するために、符号分割多重接続(CDMA)や時分割多重アクセ ス(TDMA) などの多重化技術を使用します。
- 3G Evolution High-Speed Packet Access (HSPA/HSPA+): HSPA は UMTS ベースの 3G ネット ワークです。これは、ダウンロードおよびアップロード速度の向上のため、High-Speed Downlink Packet Access (HSDPA) および High-Speed Uplink Packet Access (HSUPA) データをサポート します。Evolution High-Speed Packet Access (HSPA+) は、Multiple Input/Multiple Output (MIMO) アンテナ機能をサポートします。
- 4G LTE: 4G LTE モバイル仕様では、マルチメガビットの帯域幅、より効率的な無線ネットワーク、遅延の減少、改善されたモビリティが提供されます。LTE ソリューションは新しいセルラーネットワークを対象とします。これらのネットワークは、最初にダウンリンクで最大 100 Mb/s のピークレートを、アップリンクで最大 50 Mb/s のピークレートをサポートします。これらのネットワークよりも大きくなります。
- 図 1 は、4G LTE パケット コア ネットワークおよびそれに含まれるネットワーク要素を示しています。

図 1

Γ

4G LTE のパケット コア ネットワーク アーキテクチャ

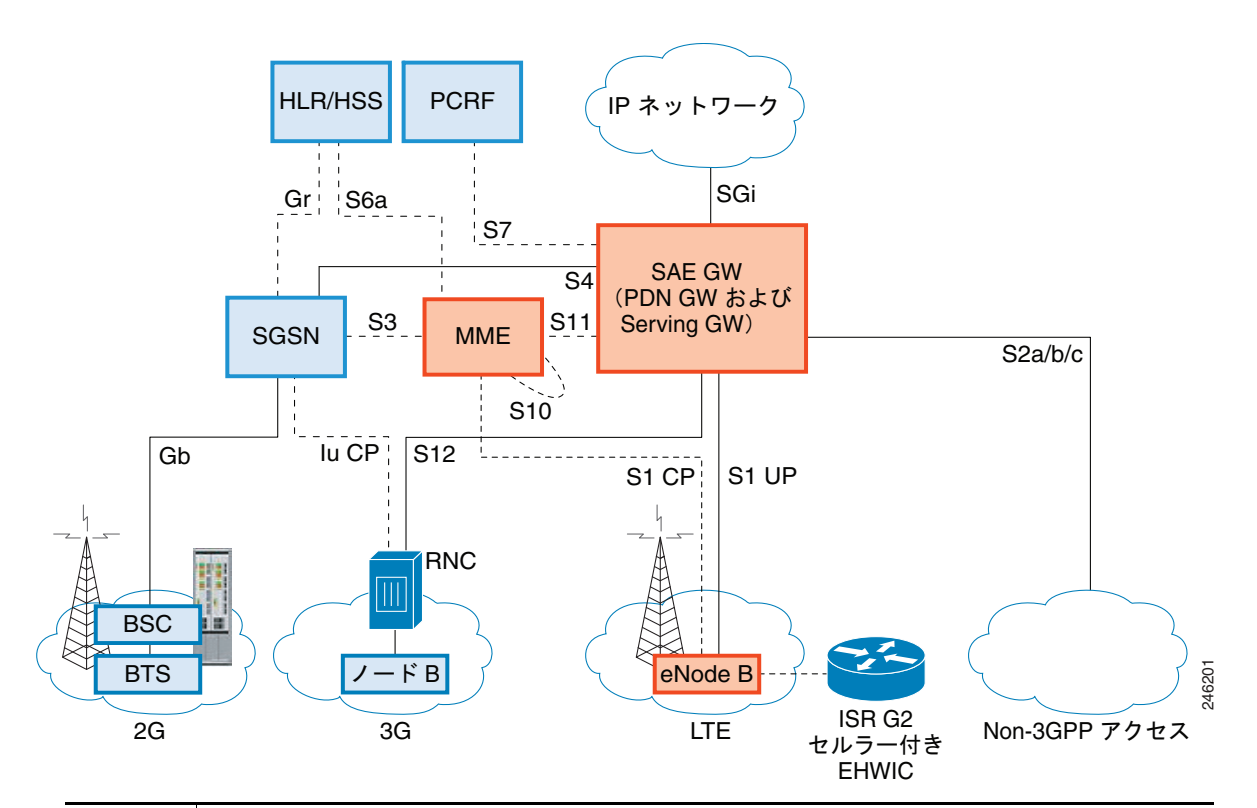

| ゲート<br>ウェイ | Serving Gateway (SGW) は、ユーザ プレーンのモビリティ アンカーとしても機能する<br>一方で、ユーザ データ パケットをルーティングおよび転送します。また、LTE および他<br>の 3 GPP 技術間のモビリティ アンカーでもあります。Packet Data Network (PDN)<br>ゲートウェイ (PGW) は、ユーザ機器 (UE) のトラフィックが出入りするポイントにな<br>ることによって、UE から外部パケット データ ネットワークへの接続を提供します。<br>UE は複数の PDN にアクセスするために複数の PGW との同時接続を持つ場合がありま<br>す。PGW は、ポリシー施行、各ユーザへのパケット フィルタリング、課金サポート、合<br>法的傍受、およびパケット スクリーニングを実行します。PGW のもう一つの主な役割<br>は、3GPP と非 3GPP 技術との間のモビリティ アンカーとして機能することです。後者<br>には、WiMAX や 3GPP2 (CDMA 1X、EvDO) などがあります。 |
|------------|----------------------------------------------------------------------------------------------------|
|            | System Architecture Evolution GW (SAE GW) は、Evolved Packet Core (EPC) 内の<br>PGW および SGW 機能を扱うエンティティです。                                                                                                    |
| RNC        | Radio Network Controller (RNC) は、接続先の Radio Access Network (RAN)の制御<br>に責任を持ちます。RNC は、無線リソース管理および一部のモビリティ管理機能を実行<br>し、ユーザ データがモバイルへまたはモバイルから送信される前に暗号化が実行される<br>ポイントです。RNC はメディア ゲートウェイ (MGW)を介して回線交換のコア ネット<br>ワークに接続します。                                                                                                    |
| BTS        | Base Transceiver Station <sub>o</sub>                                                                                                    |
| BSC        | Base Station Controller <sub>o</sub>                                                                                                    |
| SGSN       | Service GPRS Support Node <sub>o</sub>                                                                                                    |
|            |                                                                                                    |

I

# Cisco 4G-LTE の機能

Cisco 4G LTE WWAN EHWIC およびシスコ 819HG-4G とシスコ 819G-4G LTE ISR は、次の主な機能をサポートします。

- グローバル ポジショニング システム (GPS) および National Marine Electronics Association (NMEA) ストリーミング
- 4G SMS
- IPv4 ベアラー
- MIPv4、NEMOv4、RFC 3025
- LTE UE インターフェイス背後の IPv4 サブネット
- LTE と 3G サービスの間のシームレスな遷移を可能にする、Evolved High-Rate Packet Data (EHRPD) プロトコル (EHWIC-4G-LTE-V のみ)。
- LTE サービスからのフォール バック オプションとしての UMTS サービスのサポート (EHWIC-4G-LTE-A および EHWIC-4G-LTE-G のみ)
- LTE および UMTS サービス間のシームレスな遷移(EHWIC-4G-LTE-A および EHWIC-4G-LTE-G のみ)
- Qualcomm Diagnostic Monitor (DM) ポートへのリモート アクセス
- ワイヤレス設定 FOTA を含む OTA-DM (EHWIC-4G-LTE-V のみ)
- モデムのプロビジョニングのためのミニ USB タイプ 2 コネクタ
- 単一 UICC (USIM)
- 3G/4G Simple Network Management Protoco (SNMP) MIB<sub>o</sub>

# 4G GPS と NMEA

Cisco IOS Release 15.3(3)M の導入により、地理的な場所の情報を提供する Global Positioning System (GPS) 機能が、サポート対象の Cisco 819 ISR および Cisco 4G LTE EHWIC でデフォルトでイネーブ ルになりました。アクティブおよびパッシブ GPS の両方がサポートされます。

アクティブ GPS は SMA (GPS/Active GPS) ポートでサポートされ、パッシブ GPS は (GPS/Active GPS) ポートと TNC ダイバーシティ (DIV) ポートの両方でサポートされます。アクティブ GPS アン テナには、適切な信号レベルを GPS レシーバに提供しながら、同軸ケーブル損失を回避するのに十分 なゲインを可能にする、組み込みの低ノイズ増幅器が含まれます。アクティブ GPS アンテナの動作に は、GPS レシーバ SMA ポートからの電力が必要です。パッシブ GPS アンテナには低ノイズ増幅器が 含まれず、GPS アプリケーションを実行している海洋向けデバイスへの最短距離を必要とする GPS ア プリケーションに適しています。詳細については、「例:GPS アプリケーションのホスト サーバへの接続」(P.7) を参照してください。

米国海洋電子機器協会(NMEA)規格では、GPS データを G EHWIC と Cisco 819 ISR のいずれかか ら仮想 COM ポートおよび TCP/IP イーサネット接続を介して、市販の GPS ベースのアプリケーショ ンが動作する海洋向けデバイス(Windows ベースの PC など)にストリーミングします。

次の GPS および NMEA 機能が、EHWIC-4G-LTE-V、EHWIC-4G-LTE-A、EHWIC-4G-LTE-G4G SKU および Cisco 819HG-4G と Cisco 819G-4G LTE ISR でサポートされています。

- GPS スタンドアロン モード (衛星ベースの GPS)。
- Cisco IOS CLI 表示座標。
- NMEA 形式 GPS データをエクスポート可能な仮想および物理シリアル ポート。

- ルータマップ位置を表示する外部アプリケーション。
- CISCO-WAN-3G-MIB 内のオブジェクトは GPS および NMEA 機能に対応。
- Cisco 4G LTE EHWIC は IP NMEA ストリーミング オプションにのみ対応。
- Cisco 819HG-4G および Cisco 819G-4G LTE ISR は IP およびシリアル NMEA ストリーミング オ プションのいずれかに対応可能。
- GPS ポート選択は設定可能(GPS またはダイバーシティ)。

GPS アンテナのセットアップ手順については、『*Cisco 4G Indoor/Outdoor Active GPS Antenna (GPS-ACT-ANTM-SMA)*』マニュアルを参照してください。

### 例:GPS アプリケーションのホスト サーバへの接続

GPS アプリケーションをホストするリモート サーバに NMEA データをフィードできます。サーバは、 イーサネット ケーブルを使用して、または LAN あるいは WAN ネットワーク経由でルータに接続でき ます。アプリケーションでシリアル ポートをサポートしている場合、シリアル ポート エミュレーショ ン プログラムを実行して、LAN または WAN 接続で仮想シリアル ポートを作成します。

(注)

Microsoft Streets & Trips は、Microsoft の Web サイトからダウンロードできる、ライセンス ソフト ウェアです。

Cisco 819 ISR を IP 経由で Microsoft Streets & Trips が動作する PC に接続するには、次の手順を実行 します。

- **ステップ1** イーサネット ケーブルで PC とルータをつなげます。
- **ステップ2** PC とルータで ping を実行できることを確認します。
- **ステップ3** PC のシリアル ポート リダイレクタを起動します。
- ステップ 4 show line を特権 EXEC モードで実行して、ルータ上の NMEA ポートを見つけます。
- **ステップ5** ルータの NMEA ポートに接続する仮想シリアル ポートを作成します。
- **ステップ6** PC で Microsoft Streets & Trips を起動します。
- **ステップ7** [GPS Menu] を選択します。
- **ステップ 8** [Start Tracking] をクリックします。
- ステップ9 ルータで show cellular gps コマンドの出力で位置フィックスを取得した場合、現在位置がグラフに示され、マップ上のその地点を中心とする円で赤茶色のドット カーソルが表示されます。

(注)

位置フィックスをまだ取得していない場合、Microsoft アプリケーションはタイム アウトとなって切断 されます。

<u>》</u> (注)

I

GPS フィックスされた位置を取得するには、サポートされている GPS アンテナを DIV または GPS ポートに接続する必要があります。スタンドアロン モードを使用して GPS フィックスされた位置を知 るには 12 分ほどかかる場合があり、使用するアンテナの位置と種類によって異なります。

## ショート メッセージ サービス(SMS)機能

4G EHWIC MC77xx モデムは、SMS メッセージの受信、送信、アーカイブ、削除をサポートしていま す。このサポートには、最大 25 通の受信テキスト表示機能、それ以上のメッセージのカスタム ファイ ルロケーションへのアーカイブが含まれます。SMS は複数の通信事業者でサポートされています。 MC77xx モデムは、必要に応じて、LTE SMS から 3G および 2G の SMS テクノロジーに戻すことも可 能です。

MC77xx モデムとルータの背後にある送信側デバイスは、メッセージが受信者のルータに到達するま で、セルラー タワーを介して 4G セルラー リンク上で SMS テキスト メッセージを送信し、その後受信 者のルータが受信者のデバイス(携帯電話など)に通知します。受信デバイスは、送信側デバイスに対 する応答を返すために同じプロセスを使用します。図 2 で、モバイル デバイスから発信側デバイスへ のフローについて説明します。SMS 送信が動作するために、エンド ユーザにはテキスト対応デバイ ス、さらに任意でテキスト向けプランが必要です。エンド ユーザがテキスト向けプランを使用してい ない場合、標準の SMS 料金がテキスト転送に適用されます。

SMS によるデータ コールバック機能を使用すれば、カスタマーは 4G EHWIC MC77xx モデムにテキ ストメッセージを送信することでデータ接続をセットアップできます。この機能には、発信側番号を 使用したメッセージ スクリーニングが含まれ、これにより機能のセキュリティを高め、不正なコール バック要求を排除できます。

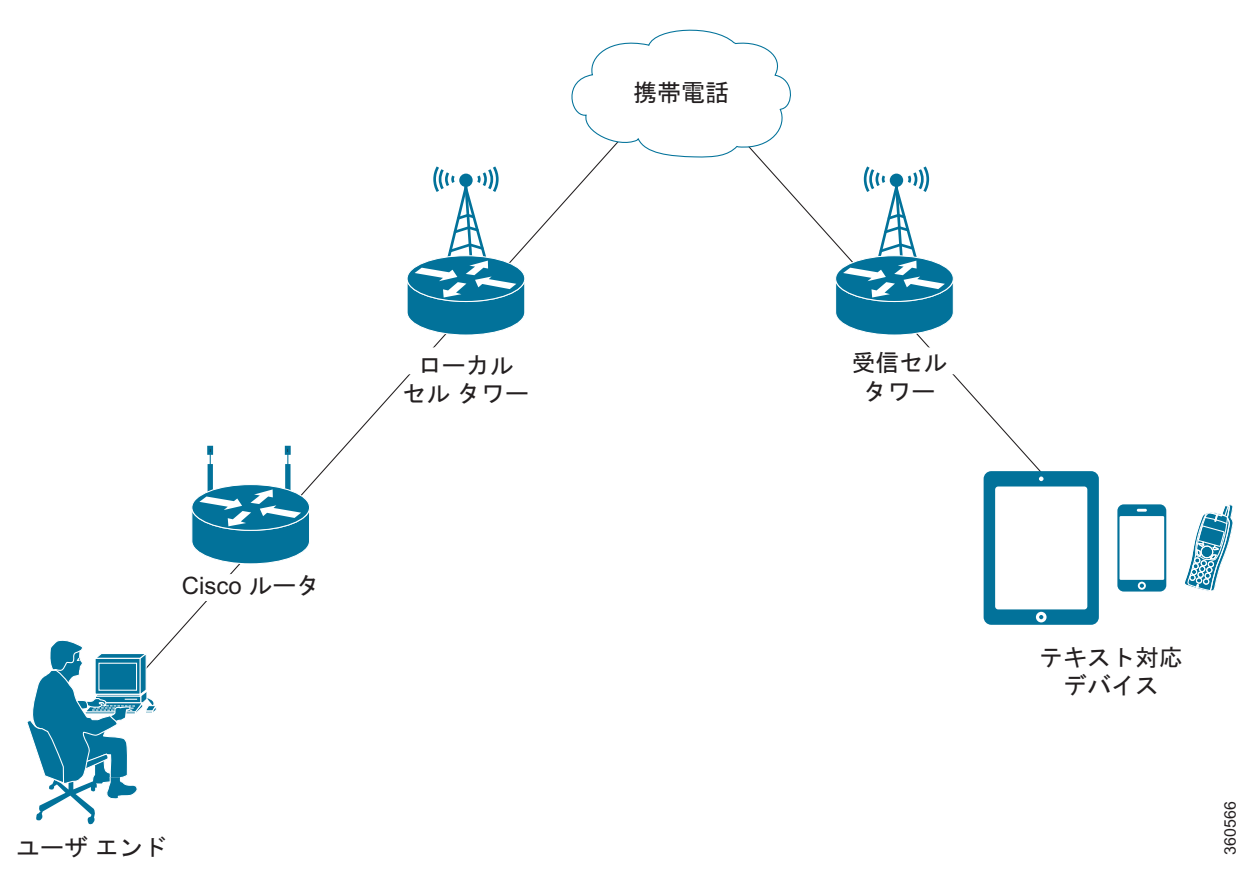

#### 図 2 SMS ネットワーク

## SIM カードの使用

4G LTE EHWIC には、サービス プロバイダーから提供されたアクティブ SIM カードが必要です。SIM カードは通常ロックが解除された状態で提供され、個人識別番号(PIN)を使用したロック(PIN 設定が必要)解除なしで使用できるようになっています。SIM がアンロックされている場合、EHWIC に挿入して承認コードなしで使用できます。

SIM は、初期状態で ISR 管理者によって定義される、4 ~ 8 桁の PIN コードによってロックすること ができます。

SIM ロック機能では、PIN コードによる SIM のロックと解除が実行でき、許可されたデバイスでのみ 使用可能にすることができます。SIM のロックおよび解除処理は、コンソールまたは ISR への Telnet/SSH 経由で Cisco IOS CLI を使用して実行されます。

SIM がロックされている場合、同じ PIN を使用して認証が実行されない限り、コールを開始できません。認証は、PIN の設定を通して Cisco IOS によって自動的に実行されます。自動 SIM 認証に対するこの必須設定は、Cisco IOS CLI を使用してルータのスタートアップ コンフィギュレーションの一部として行われます。

一度 Cisco IOS 設定が行われると、ISR は LTE 接続を開始できます。ISR は、LTE 接続の前に、設定 された PIN を使用して認証します。Cisco IOS PIN 設定が不足しているか、PIN が不適切な場合は、 SIM 認証は失敗し、接続は開始されません。

ロックされた SIM が別の ISR または別のデバイスに移動された場合、またはロックされた SIM が存在 する EHWIC が同じ ISR 内の別の EHWIC スロットに移動された場合、ISR 設定を変更する必要があ ります。設定は ISR EHWIC スロット番号に固有のセルラー コントローラに関連付けられます。これ により、SIM カードが承認されていないデバイスによっては使用されないことが保証されます。また は、単一の ISR 内に複数の LTE EHWIC がある場合は、各 LTE EHWIC/SIM に適切な PIN が適用さ れることが保証されます。LTE 接続を正常に開始するには、新規デバイスまたは新規セルラー コント ローラ スロットで、認証コマンドが(SIM のロックに使用する同じ PIN で)定義されている必要があ ります。

次の手順を使用して SIM を設定します。

- 「PIN コードを使用した SIM カードのロックおよびアンロック」(P.15)
- 「ロックされた SIM の自動認証の設定」(P.17)

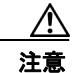

ſ

一度設定されたら、正しい PIN を使用することは非常に重要です。認証時またはロックされた SIM のロック解除試行時に、ロックされた SIM に対して誤った PIN が連続 3 回入力されると SIM カードはブロックされます。

ブロックされた SIM カードはブロック解除できません。Cisco 4G LTE EHWIC では、ロック/アン ロックまたは認証時に誤った PIN を入力したことが原因で SIM カードがブロックされた場合、 サービス プロバイダに連絡して SIM カードを交換してください。

# データ アカウントのプロビジョニング

3G または 4G EHWIC にモデムをプロビジョニングするために、1 つ以上のモデム データ プロファイ ルを作成できます。1 つ以上 (デュアル) SIM カードでサービス プロバイダーのアクティブ ワイヤレ ス アカウントがインストールされている必要があります。モデム データ プロファイルはモデム内に事 前に設定されています。

モデムのサービス可用性と信号の強さを確認し、モデム データ プロファイルの作成、変更、削除を実 行するには、次のタスクが使用されます。

- 「モデム信号強度およびサービス可用性の確認」(P.12) sect
- 「モデム データ プロファイルの作成、変更、削除」(P.13)

### IP マルチメディア サブシステム プロファイル

IP マルチメディア サブシステム (IMS) プロファイルはセッションを確立し、モデム設定の一部で あって、モデムの NVRAM に格納されます。IMS ネットワークはアクセスに依存しない、標準ベース の IP 接続サービスで、一般的なインターネット ベースのプロトコルを使用してエンド ユーザにさまざ まなタイプのマルチメディア サービスを有効にします。詳細については、「モデム データ プロファイ ルの作成、変更、削除」(P.13) を参照してください。

## 4G LTE LED

表1に、4G LTE EHWIC および 819 ISR の LED の動作を示します。

| LED           | 色                     | 説明                                                                              |
|---------------|-----------------------|---------------------------------------------------------------------------------|
| SYS           | 黄色                    | FPGA のダウンロードが完了しました。                                                            |
|               | グリーン (点滅)             | ROMMON が稼働しています。                                                                |
|               | グリーン (点灯)             | IOS が稼働しています。                                                                   |
|               | 緑色(ブートアップ時に<br>4 回点滅) | リセット ボタンがブートアップ中に押されました。                                                        |
|               | 消灯                    | 電源投入後、FPGA がダウンロードされている場合<br>(ROMMON 時)。                                        |
| ACT           | 禄                     | FE スイッチ ポート、GE WAN ポート、3G セルラー<br>インターフェイスおよびシリアル インターフェイス上<br>のネットワーク アクティビティ。 |
|               | 消灯                    | ネットワーク接続は存在しません。                                                                |
| WWAN          | 緑                     | モジュールの電源が投入されていて、接続されている<br>が、送受信していません。                                        |
|               | 緑色(ゆっくり点滅)            | モジュールの電源が投入されていて、接続を検索して<br>います。                                                |
|               | 緑色(速く点滅)              | モジュールは送信中または受信中です。                                                              |
|               | 消灯                    | モジュールの電源が入っていません。                                                               |
| GPS - EHWIC   | グリーン (点灯)             | GPS 座標を取得しました。                                                                  |
|               | 消灯                    | GPS はディセーブル、GPS モードと NMEA 設定なし<br>で GPS がイネーブル、または GPS 取得中です。                   |
| GPS - 819 ISR | グリーン (点灯)             | GPS 座標を取得しました。                                                                  |
|               | グリーン (点滅)             | GPS が取得中です。                                                                     |
|               | 消灯                    | GPS はディセーブル、または GPS モードと NMEA 設<br>定なしで GPS がイネーブルです。                           |

#### 表 1 4G LTE LED の説明

| LED   | 色                                  | 説明                                               |
|-------|------------------------------------|--------------------------------------------------|
| RSSI  | グリーン (点灯)                          | 信号 > - 60 dBm                                    |
|       |                                    | 非常に強い信号                                          |
|       | 緑色(3回点滅した後、                        | 信号 <= -60 ~ 74 dBm                               |
|       | 長い一時停止)                            | 強い信号                                             |
|       | 緑色(2回点滅した後、                        | 信号 <= -75 ~ 89 dBm                               |
|       | 長い一時停止)                            | 適正な信号                                            |
|       | 緑色(1回点滅した後、                        | 信号 <= -90 ~ 109 dBm                              |
|       | 長い一時停止)                            | 最低限の信号                                           |
|       | 消灯                                 | 信号 <= -110 dBm                                   |
|       |                                    | 使用不可能な信号                                         |
| SIM   | 緑色/黄色(1回緑色点滅<br>した後、2回黄色点滅が<br>続く) | スロット0のSIMはアクティブで、スロット1のSIM<br>はアクティブではありません。     |
|       | 黄色/緑色(1回黄色点滅<br>した後、2回緑色点滅が<br>続く) | スロット1のSIMはアクティブで、スロット0のSIM<br>はアクティブではありません。     |
|       | Off/緑色(2 回緑色点滅<br>した後、一時停止)        | スロット0に SIM がなく、スロット1に SIM があります。                 |
|       | 緑色/Off(ゆっくり1回<br>緑色点滅した後、一時停<br>止) | スロット 0 に SIM があり、スロット 1 に SIM があり<br>ません。        |
|       | Off / Off                          | いずれかのスロットに SIM がありません。                           |
| 3G/4G | 緑色(1回点滅した後、<br>一時停止)               | 1xRTT、EGPRS、または GPRS サービスの場合。                    |
|       | 緑色(2回点滅した後、<br>一時停止)               | EVDO、EVDO/1xRTT、または UMTS サービスの場合。                |
|       | 緑色(3回点滅した後、<br>一時停止)               | EVDO/1xRTT RevA、HSPA、または HSUPA/HSDPA<br>サービスの場合。 |
|       | 緑色(4回点滅した後、<br>一時停止)               | HSPA+サービスの場合。                                    |
|       | グリーン (点灯)                          | 4G/LTE サービスの場合。                                  |
|       | 消灯                                 | サービスがありません。                                      |

| 表 1 | 4G LTE LED | の説明 | (続き) |
|-----|------------|-----|------|
|-----|------------|-----|------|

# Cisco 4G LTE の設定方法

<u>》</u> (注)

ſ

**E)** 4G EHWIC では、スロット0、WIC 0、ポート0は、すべてのコマンドで 0/0/0 です。Cisco 819 4G LTE 固定プラットフォームでは、すべてのコマンドに対してスロット0を使用します。

•「モデム信号強度およびサービス可用性の確認」(P.12)

- 「モデム データ プロファイルの作成、変更、削除」(P.13)
- 「データ コール用の SIM 設定」(P.14)
- 「データ コールの設定」(P.21)
- 「4G GPS および NMEA データ ストリーミングのイネーブル化」(P.28)
- 「4G SMS メッセージングの設定」(P.32)

## モデム信号強度およびサービス可用性の確認

## 

(注) EHWIC の場合、*unit* 引数はルータ スロット、WIC スロット、およびポートをスラッシュで区切って 指定します (0/0/0)。Cisco 819 ISR 固定プラットフォームの場合、*unit* 引数はすべてのコマンドでス ロット 0 を指定します。

#### 手順の概要

- 1. show cellular *unit* network
- 2. show cellular unit radio
- 3. show cellular *unit* profile
- 4. show cellular *unit* security
- 5. show cellular *unit* all

#### 手順の詳細

|        | コマンドまたはアクション                                     | 目的                                                                     |
|--------|--------------------------------------------------|------------------------------------------------------------------------|
| ステップ1  | show cellular unit network                       | 通信事業者ネットワーク、セル サイト、および使<br>用可能なサービスに関する情報を表示します。                       |
|        | 例:                                               |                                                                        |
|        | Device# show cellular 0/0/0 network              |                                                                        |
| ステップ 2 | show cellular unit radio                         | 無線信号の強さを示します。                                                          |
|        | <b>例:</b><br>Device# show cellular 0/0/0 radio   | <ul> <li>(注) 安定した信頼性の高い接続には、RSSI が<br/>-90 dBm を超える必要があります。</li> </ul> |
| ステップ 3 | show cellular unit profile                       | 作成されたモデム データ プロファイルに関する情報を示します。                                        |
|        | <b>例:</b><br>Device# show cellular 0/0/0 profile |                                                                        |

|        | コマンドまたはアクション                               | 目的                                                              |
|--------|--------------------------------------------|-----------------------------------------------------------------|
| ステップ 4 | show cellular unit security                | SIM およびモデムのロック ステータスに関するセ<br>キュリティ情報を示します。                      |
|        | 例:<br>Device# show cellular 0/0/0 security |                                                                 |
| ステップ 5 | show cellular unit all<br>例:               | モデム、作成されたプロファイル、無線信号の強<br>さ、ネットワーク セキュリティなどに関する統合<br>的な情報を示します。 |
|        | Device# show cellular 0/0/0 all            |                                                                 |

# モデム データ プロファイルの作成、変更、削除

<u>》</u> (注)

EHWIC の場合、unit 引数はルータスロット、WIC スロット、およびポートをスラッシュで区切って 指定します (0/0/0)。Cisco 819 ISR 固定プラットフォームの場合、unit 引数はすべてのコマンドでス ロット 0 を指定します。

#### 手順の概要

Γ

**1. cellular** *unit* **lte profile** [**create** | **delete**] *profile-number* [*apn* [*authentication* [*username password* [*bearer-type*]]]]

#### 手順の詳細

|       | コマンドまたはアクション                                                                                                    | 目的                                                                                                    |
|-------|----------------------------------------------------------------------------------------------------|----------------------------------------------------------------------------------------------------|
| ステップ1 | <b>cellular</b> unit <b>lte profile</b> [ <b>create</b>   <b>delete</b> ]<br>profile-number [apn [authentication [username<br>password [bearer-type]]]] | 特権 EXEC モードでモデム データ プロファイルを<br>作成、変更、または削除します。                                                                                                    |
|       | 例:<br>Device# cellular 0/0/0 lte profile create 2 apn.com<br>pap usrname pwd ipv4                                                                       | <ul> <li>profile-number 引数には、モデム用に作成され<br/>たプロファイル番号を指定します。最大 16 個<br/>のプロファイルを MC7700、MC7710 モデム用<br/>に作成できます。最大 6 個のプロファイルを<br/>MC7750 モデム用に作成できます。</li> </ul>                                                               |
|       |                                                                                                    | <ul> <li>(任意) apn 引数は、プロファイル内のアクセス<br/>ポイント名(APN)を指定します。APN は<br/>サービス プロバイダーによって提供されます。<br/>1 つのプロファイルには、1 つの APN だけを指<br/>定できます。</li> </ul>                                                                                  |
|       |                                                                                                    | <ul> <li>(任意) authentication パラメータは、使用する<br/>認証タイプを指定します。有効なパラメータは<br/>chap、none(認証なし)、pap、pap_chap<br/>(PAP または CHAP 認証)です。</li> </ul>                                                                                        |
|       |                                                                                                    | <ul> <li>(任意) username および password 引数は、<br/>サービス プロバイダが指定します。</li> </ul>                                                                                                    |
|       |                                                                                                    | <ul> <li>(任意) bearer-type パラメータは、このプロファイルでパケットデータ セッションが確立されたときに、エアー リンクを介して交換されるデータ ペイロードの種類を指定します。許容可能なデータ タイプ パラメータは、ipv4、ipv6および ipv4v6 (IPv4 および IPv6) です。</li> </ul>                                                     |
|       |                                                                                                    | (注) このコマンドを入力すると、3GPP と<br>3GPP2 プロファイルの両方が、MC7750 モ<br>デムと同じパラメータを使用して作成また<br>は変更されます。                                                                                                    |
|       |                                                                                                    | <ul> <li>(注) さまざまなモデム SKU のデフォルトのイン<br/>ターネット プロファイル番号は、MC7700<br/>– Profile 1、MC7710 – Profile 1、MC7750<br/>– Profile 3 です。デフォルト プロファイル<br/>は、show cellular unit profile コマンドをア<br/>スタリスク(*) とともに使用すると表示さ<br/>れます。</li> </ul> |

# データ コール用の SIM 設定

- 「PIN コードを使用した SIM カードのロックおよびアンロック」(P.15)
- 「SIM の暗号化ピンの設定」(P.15)
- 「ロックされた SIM の自動認証の設定」(P.17)
- 「SIM コンフィギュレーションのモデム プロファイルの適用」(P.19)

### PIN コードを使用した SIM カードのロックおよびアンロック

サービス プロバイダーから提供された SIM カードをロックまたはロック解除するには、この作業を実行します。

誤った PIN が連続して 3 回入力されると SIM カードはブロックされます。SIM に設定されている 正しい PIN を必ず入力してください。SIM カードがブロックされた場合、サービス プロバイダー に問い合わせて SIM カードを交換してください。

٩, (注)

EHWIC の場合、*unit* 引数はルータスロット、WIC スロット、およびポートをスラッシュで区切って 指定します (0/0/0)。Cisco 819 ISR 固定プラットフォームの場合、*unit* 引数はすべてのコマンドでス ロット 0 を指定します。

#### 手順の概要

- **1.** cellular *unit* lte sim {lock | unlock} *pin*
- 2. cellular unit lte sim change-pin pin new-pin
- 3. show cellular *unit* security

#### 手順の詳細

|        | コマンドまたはアクション                                         | 目的                                                                                         |
|--------|------------------------------------------------------|--------------------------------------------------------------------------------------------|
| ステップ 1 | <pre>cellular unit lte sim {lock   unlock} pin</pre> | PIN コードを使用して、SIM カードをロックまたは<br>アンロックします。                                                   |
|        | 例:<br>Device# cellular 0/0/0 lte sim lock 1111       | <ul> <li><i>pin</i>: SIM カードのロックまたはアンロックの<br/>ために通信事業者から提供される 4 ~ 8 桁の<br/>コード。</li> </ul> |
| ステップ 2 | cellular unit lte sim change-pin pin new-pin<br>例:   | (任意)割り当てられた PIN コードを変更します。<br>PIN を変更するには、SIM はロック状態にある必要<br>があります。                        |
|        | Device# cellular 0/0/0 lte sim change-pin 1111 1234  |                                                                                            |
| ステップ 3 | show cellular unit security                          | (任意) SIM のロック状態を含むモデム用のセキュ<br>リティ情報を示します。                                                  |
|        | 例:                                                   |                                                                                            |
|        | Device# show cellular 0/0/0 security                 |                                                                                            |

### SIM の暗号化ピンの設定

ſ

暗号化された PIN を設定するには、PIN のスクランブル値を取得する必要があります。スクランブル レベル 7 の PIN を取得し、この暗号化 PIN を使用して検証のために SIM CHV1 コードを設定するに は、EXEC モードで開始する次のコマンドを入力します。

### <u>》</u> (注)

SIM の暗号化ピンを取得すると、パスワード暗号化を設定し、ユーザ名と関連パスワードを決定し、 スクランブルがかかったパスワードをコピーし、スクランブルがかかったパスワードを SIM 認証コマ ンドで使用することによって、ユーザ名とパスワードが作成されます。スクランブル PIN が取得され、 SIM 認証で使用されると、作成されたユーザ名を Cisco IOS コンフィギュレーションから削除するこ とができます。

(注)

SIM 認証が機能するには、SIM がロックされている必要があります。SIM ステータスを確認するには、 show cellular *unit* security コマンドを使用します。

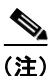

EHWIC の場合、*unit* 引数はルータ スロット、WIC スロット、およびポートをスラッシュで区切って 指定します (0/0/0)。Cisco 819 ISR 固定プラットフォームの場合、*unit* 引数はすべてのコマンドでス ロット 0 を指定します。

#### 手順の概要

- 1. configure terminal
- 2. service password-encryption
- 3. username name privilege 0 password pin
- 4. do show run | i name
- 5. controller cellular unit
- 6. Ite sim authenticate {0 | 7} pin
   またはIte sim authenticate {0 | 7} pin slot {0 | 1} (Cisco 819(H)G-4G-G ISR のみ)
- 7. exit
- 8. no username name
- 9. no service password-encryption

#### 手順の詳細

|        | コマンドまたはアクション                                      | 目的                       |
|--------|---------------------------------------------------|--------------------------|
| ステップ 1 | configure terminal                                | グローバル コンフィギュレーション モードを開始 |
|        |                                                   | します。                     |
|        | 例:                                                |                          |
|        | Device# configure terminal                        |                          |
| ステップ 2 | service password-encryption                       | パスワードの暗号化をイネーブルにします。     |
|        | 例:<br>Device(config)# service password-encryption |                          |

|        | コマンドまたはアクション                                                          | 目的                                                                                |
|--------|-----------------------------------------------------------------------|-----------------------------------------------------------------------------------|
| ステップ 3 | username name privilege 0 password pin                                | ユーザ名とパスワードを作成します。                                                                 |
|        |                                                                       | • <i>name</i> :ユーザ名を指定します。                                                        |
|        | 例:                                                                    | • <i>pin</i> : 4 ~ 8 桁の PIN コードを指定します。                                            |
|        | 1111                                                                  |                                                                                   |
| ステップ 4 | do show run   i name                                                  | ステップ 3 で作成されたユーザ名に対する暗号化さ<br>れたレベル 7 の PIN を含むユーザ名設定行を表示<br>します (例で示されるユーザ「SIM」)。 |
|        | Device(config)# do show run   i SIM                                   | ステップ 6 で (PIN として) 使用するためにスクラ<br>ンブル パスワードをコピーします。                                |
| ステップ 5 | controller cellular unit                                              | セルラー コントローラ コンフィギュレーション<br>モードを開始します。                                             |
|        | 例:<br>Device(config)# controller cellular 0/0                         |                                                                                   |
| ステップ 6 | Cisco 4G LTE WWAN EHWIC および Cisco 819G-4G LTE ISR の場合:                | 暗号化されたキーワード 7 および ステップ 4 でス<br>クランブルされた PIN を使用して SIM CHV1 を認                     |
|        | <pre>lte sim authenticate {0   7} pin</pre>                           | 証します。この PIN は、各後続の LTE 接続で認証                                                      |
|        | デュアル SIM 機能をサポートする Cisco 819(H)G-4G-G<br>ISR の場合 :                    | するためにモデムに送信されます。設定された PIN<br>に基づいて認証が成功する場合、データ コールが<br>許可されます。認証に失敗した場合、モデムはデー   |
|        | <pre>lte sim authenticate {0   7} pin slot {0   1}</pre>              | タコールを開始しません。                                                                      |
|        |                                                                       |                                                                                   |
|        | 例:<br>Device(config-controller)# lte sim authenticate 7<br>055A575E70 | (注) slot キーワードとそのオプションは、デュ<br>アル SIM 機能対応の Cisco 819(H)G-4G-G<br>ISR だけでサポートされます。 |
| ステップ7  | exit                                                                  | (任意) セルラー コントローラ コンフィギュレー<br>ション モードを終了します。                                       |
|        | 例:<br>Device(config-controller)# exit                                 |                                                                                   |
| ステップ 8 | no username name                                                      | (任意) ステップ 3 で作成されたユーザ名とパス<br>ワードを削除します。                                           |
|        | 例:                                                                    |                                                                                   |
| ^      | Device(config)# no username SIM                                       |                                                                                   |
| スナツフ 9 | no service password-encryption                                        | (任意) パスワード暗号化を無効化します。                                                             |
|        | 例:                                                                    |                                                                                   |
|        | Device(config)# no service password-encryption                        |                                                                                   |

### ロックされた SIM の自動認証の設定

ſ

非暗号化個人識別番号 (PIN) を設定して、モデムを認証する Card Holder Verification (CHV1) コードをアクティベートできます。

<u>\_\_\_\_\_</u> 注意

誤った PIN が連続して 3 回入力されると SIM カードはブロックされます。SIM に設定されている 正しい PIN を必ず入力してください。SIM カードがブロックされた場合、サービス プロバイダー に問い合わせて SIM カードを交換してください。

(注)

CHV1 を設定するために暗号化されないレベル 0 の PIN を使用する場合は次の手順に従ってください。 暗号化されたレベル 7 の PIN を使用して CHV1 を設定する方法については、「SIM の暗号化ピンの設 定」(P.15) を参照してください。

(注)

SIM 認証が機能するには、SIM がロックされている必要があります。SIM ステータスを確認するには、 show cellular *unit* security コマンドを使用します。

(注)

EHWIC の場合、unit 引数はルータ スロット、WIC スロット、およびポートをスラッシュで区切って 指定します (0/0/0)。Cisco 819 ISR 固定プラットフォームの場合、unit 引数はすべてのコマンドでス ロット 0 を指定します。

#### 手順の概要

- 1. configure terminal
- 2. controller cellular unit
- 3. Ite sim authenticate 0 pin - または-Ite sim authenticate 0 pin slot {0 | 1} (Cisco 819(H)G-4G-G ISR のみ)

#### 手順の詳細

|        | コマンドまたはアクション               | 目的                       |
|--------|----------------------------|--------------------------|
| ステップ 1 | configure terminal         | グローバル コンフィギュレーション モードを開始 |
|        |                            | します。                     |
|        | 例:                         |                          |
|        | Device# configure terminal |                          |

|        | コマンドまたはアクション                                                                                                 | 目的                                                                                                    |
|--------|----------------------------------------------------------------------------------------------------|----------------------------------------------------------------------------------------------------|
| ステップ 2 | controller cellular unit                                                                                     | セルラー コントローラ コンフィギュレーション<br>モードを開始します。                                                                                      |
|        | 例:<br>Device(config)# controller cellular 0/0                                                                |                                                                                                    |
| ステップ 3 | デュアル SIM 機能のない Cisco 819 ISR および 4G EHWIC<br>の場合:                                                            | SIM CHV1 コードを非暗号化( <b>0</b> ) キーワードと<br>PIN を使用して認証します。この PIN は、各後続                                                        |
|        | lte sim authenticate 0 pin                                                                                   | の LTE 接続で認証するためにモデムに送信されま                                                                                                  |
|        | デュアル SIM 機能をサポートする Cisco 819(H)G-4G-G<br>ISR の場合:                                                            | う。設定された PIN に基づいて認証が成切りる場合、データ コールが許可されます。認証に失敗した場合、モデムはデータ コールを開始しません。                                                    |
|        | <pre>lte sim authenticate 0 pin slot {0   1} 例: Device(config-controller)# lte sim authenticate 0 1111</pre> | <ul> <li>(注) このコマンドは、非暗号化 PIN が使用されている場合にのみ有効です。暗号化されたPIN を使用して CHV1 コードを設定するには、「SIM の暗号化ピンの設定」(P.15)を参照してください。</li> </ul> |
|        |                                                                                                    | <ul> <li>(注) slot キーワードとそのオプションは、デュアル SIM 機能対応の Cisco 819(H)G-4G-G ISR だけでサポートされます。</li> </ul>                             |

### SIM コンフィギュレーションのモデム プロファイルの適用

(注)

デュアル SIM 機能は、Cisco 819(H)G-4G-G ISR にのみ自動スイッチおよびフェールオーバーを実装 します。Cisco 819(H)G-4G-G ISR では、この機能がデフォルトでイネーブルになっており、SIM ス ロット 0 がプライマリ スロット、スロット 1 がセカンダリ(フェールオーバー)スロットになってい ます。

(注)

EHWIC の場合、*unit* 引数はルータスロット、WIC スロット、およびポートをスラッシュで区切って 指定します (0/0/0)。Cisco 819 ISR 固定プラットフォームの場合、*unit* 引数はすべてのコマンドでス ロット 0 を指定します。

#### 手順の概要

ſ

- 1. configure terminal
- 2. controller cellular unit
- 3. Ite sim primary slot
- 4. Ite sim max-retry *number*
- 5. It is authenticate [0 | 7] pin- z = z = 1

Ite sim authenticate [0 | 7] pin slot  $\{0 | 1\}$  (Cisco 819(H)G-4G-G ISR OP)

- 6. Ite failover timeout-period (Cisco 819(H)G-4G-G ISR O  $\mathcal{F}$ )
- 7. Ite sim profile number [ims number]
  またはIte sim profile number [ims number] slot {0 | 1} (Cisco 819(H)G-4G-G ISR のみ)

Cisco 4G ワイヤレス WAN EHWIC

#### 手順の詳細

|        | コマンドまたはアクション                                                                                                    | 目的                                                                                                    |
|--------|----------------------------------------------------------------------------------------------------|----------------------------------------------------------------------------------------------------|
| ステップ 1 | configure terminal<br>例:                                                                                                    | グローバル コンフィギュレーション モードを開始<br>します。                                                                                                    |
| ステップ 2 | Device# configure terminal         controller cellular unit         例:         Device(config)# controller cellular 0/0                                                                                                    | セルラー コントローラ コンフィギュレーション<br>モードを開始します。                                                                                                    |
| ステップ3  | lte sim primary slot<br>例:<br>Device(config-controller)# lte sim primary 1                                                                                                    | (任意) プライマリ SIM スロット番号として、0 または1を入力します。                                                                                                    |
| ステップ 4 | lte sim max-retry number<br>例:<br>Device(config-controller)# lte sim max-retry 20                                                                                                    | (任意)フェールオーバー再試行の最大数を1~<br>65535 で指定します。デフォルト値は10です。                                                                                                    |
| ステップ 5 | <pre>lte failovertimer timeout-period 例: Device(config-controller)# lte failovertimer 6</pre>                                                                                                    | <ul> <li>(任意) デフォルトでは、サービスが使用できなくなった場合に、プライマリ SIM がセカンダリ SIM にスイッチオーバーするまでのフェールオーバー時間は 2 分間です。</li> <li>スイッチオーバー発生までのフェールオーバータイムアウトを1~7分で指定します。</li> <li>(注) Ite failovertimer コマンドは、デュアルSIM 機能をサポートする Cisco 819(H)G-4G-G ISR でのみサポートされています。</li> </ul>                                                                                                |
| ステップ 6 | <pre>デュアル SIM 機能のない Cisco 819 ISR および 4G EHWIC の場合: lte sim profile number [ims number] デュアル SIM 機能をサポートする Cisco 819(H)G-4G-G ISR の場合: lte sim profile number [ims number] slot {0 + 1} Ø: Device(config-controller)# lte sim profile 1 ims 2 slot 0 Device(config-controller)# lte sim profile 3 ims 4 slot 1</pre> | (すべての MC77xx モデム) 設定されたプロファイ<br>ル番号を SIM とそのスロット番号に適用します。<br>デフォルト (プライマリ) スロットは 0 です。<br>IMS プロファイル番号は、各 SIM につき、<br>MC7750 モデムの場合 1 ~ 6 で、MC7710 または<br>MC7700 モデムの場合 1 ~ 16 で設定されています。<br>また、このインスタンスでの設定されたプロファイ<br>ルについて、プライマリおよびセカンダリ SIM を<br>指定する必要があります。<br>(注) slot キーワードとそのオプションは、デュ<br>アル SIM 機能対応の Cisco 819(H)G-4G-G<br>ISR だけでサポートされます。 |

## データ コールの設定

データ コールを設定するには、次の手順を実行します。

- 「セルラーインターフェイスの設定」(P.21)
- 「DDR の設定」(P.24)
- 「DDR バックアップの設定」(P.27)

図 3 は一般的なデータ コール設定を示しています。

図 3 EHWIC-4G-LTE でのデータ コールの設定

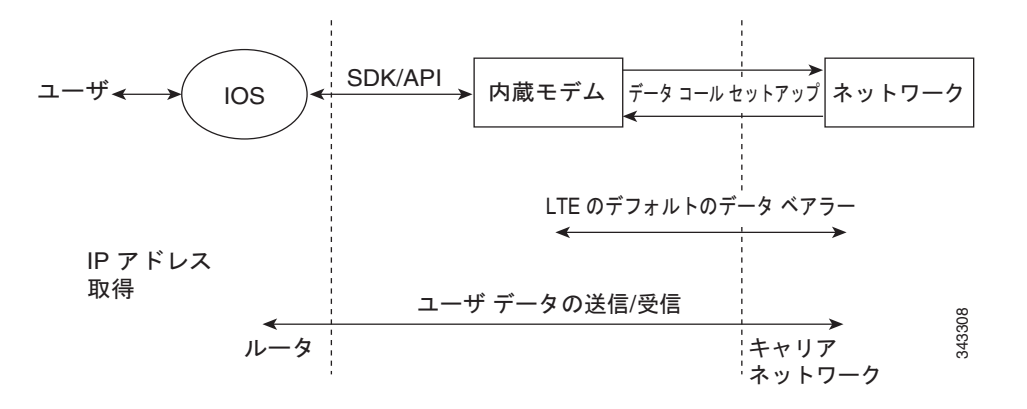

### セルラー インターフェイスの設定

セルラーインターフェイスを設定するには、EXEC モードで開始する次のコマンドを入力します。

(注)

EHWIC の場合、*unit* 引数はルータ スロット、WIC スロット、およびポートをスラッシュで区切って 指定します (0/0/0)。Cisco 819 ISR 固定プラットフォームの場合、*unit* 引数はすべてのコマンドでス ロット 0 を指定します。

٩, (注)

Cisco IOS リリース 15.3(3)M および 15.3(1)T 以降、dialer in-band、dialer string、script dialer を含む チャット スクリプト設定は、接続されたモデムの種類に基づいて自動生成されます。3G および 4G HWIC SKU、固定 3G および 4G ルータはこれらの設定変更をサポートしています。

#### 手順の概要

ſ

- 1. configure terminal
- 2. interface cellular unit
- 3. ip address negotiated

または

ip address ip-address mask

- 4. encapsulation slip
- 5. dialer in-band
- 6. dialer string string
- 7. dialer-group group-number
- 8. exit
- 9. chat-script script-name "" "AT!CALL" TIMEOUT timeout-value "OK"
- **10.** ip route network-number network-mask {ip-address | interface} [administrative distance] [name name]
- **11.** dialer-list dialer-group protocol protocol-name {permit | deny | list access-list-number | access-group}
- 12. line unit
- 13. script dialer regular-expression

#### 手順の詳細

|        | コマンドまたはアクション                                                 | 目的                                                                                |  |  |
|--------|--------------------------------------------------------------|-----------------------------------------------------------------------------------|--|--|
| ステップ 1 | configure terminal                                           | グローバル コンフィギュレーション モードを開始<br>します。                                                  |  |  |
|        | 例:                                                           |                                                                                   |  |  |
|        | Device# configure terminal                                   |                                                                                   |  |  |
| ステップ 2 | interface cellular unit                                      | セルラー インターフェイスを指定します。                                                              |  |  |
|        | 例:<br>Device(config)# interface cellular 0/0/0               |                                                                                   |  |  |
| ステップ 3 | ip address negotiated<br>または                                 | 特定のインターフェイスの IP アドレスが動的に取<br>得されることを指定します。                                        |  |  |
|        | <pre>ip address ip-address mask</pre>                        |                                                                                   |  |  |
|        | <b>例:</b><br>Device(config-if)# ip address negotiated<br>または |                                                                                   |  |  |
|        | 例:<br>Device(config-if)# ip address 10.4.0.254 255.255.0.0   |                                                                                   |  |  |
| ステップ 4 | encapsulation slip                                           | 専用非同期モードまたはダイヤルオンデマンド<br>ルーティング (DDR) に対して設定されたイン                                 |  |  |
|        | 例:<br>Device(config-if)# encapsulation slip                  | ターフェイスのシリアル ライン インターネット プ<br>ロトコル (SLIP) カプセル化を指定します。これ<br>は、非同期インターフェイスのデフォルトです。 |  |  |
| ステップ 5 | dialer in-band                                               | DDR をイネーブルにし、インバンド ダイヤリング<br>を使用するよう、指定したシリアル インターフェ                              |  |  |
|        | 例:                                                           | イスを設定します。                                                                         |  |  |
|        | Device(config-if)# dialer in-band                            |                                                                                   |  |  |

|         | コマンドまたはアクション                                                                                                    | 目的                                                                                                    |
|---------|----------------------------------------------------------------------------------------------------|----------------------------------------------------------------------------------------------------|
| ステップ 6  | dialer string string                                                                                                | ダイヤルする番号または文字列を指定します。                                                                                                   |
|         | 例:                                                                                                    |                                                                                                    |
|         | Device(config-if)# dialer string lte                                                                                |                                                                                                    |
| ステップ7   | dialer-group group-number                                                                                           | 指定したインターフェイスが属するダイヤラ アク<br>セス グループの番号を指定します。                                                                            |
|         | 例:                                                                                                    |                                                                                                    |
|         | Device(config-if)# dialer-group 1                                                                                   |                                                                                                    |
| ステップ 8  | exit                                                                                                    | グローバル コンフィギュレーション モードを開始<br>します。                                                                                        |
|         | 例:                                                                                                    |                                                                                                    |
|         | Device(config-if)# exit                                                                                             |                                                                                                    |
| ステップ 9  | <pre>chat-script script-name "" "AT!CALL" TIMEOUT timeout-value "OK"</pre>                                          | ダイヤラ開始時の ATDT コマンドを定義します。                                                                                               |
|         | 例:<br>Device(config)# chat-script lte"" "AT!CALL"<br>TIMEOUT 60 "OK"                                                |                                                                                                    |
| ステップ 10 | <pre>ip route network-number network-mask {ip-address   interface} [administrative distance] [name name]</pre>      | 指定されたインターフェイスを介して、設定されて<br>いるアドミニストレーティブ ディスタンスを使用<br>して、浮動スタティック ルートを確立します。                                            |
|         | 例:<br>Device(config)# ip route 209.165.200.225<br>255.255.255.224 cellular 0/0/0                                    | <ul> <li>(注) プライマリ インターフェイスがダウンのときにのみ使用されるよう、バックアップ インターフェイスを介するルートに対して、より大きなアドミニストレーティブ ディスタンスを設定する必要があります。</li> </ul> |
| ステップ 11 | <pre>dialer-list dialer-group protocol protocol-name {permit   deny   list access-list-number   access-group}</pre> | 関係するトラフィックのダイヤラ リストを作成し、<br>プロトコル全体に対してアクセスを許可します。                                                                      |
|         |                                                                                                    |                                                                                                    |
|         | <b>1991 :</b><br>Device(config) # dialer-list 1 protocol in list 1                                                  |                                                                                                    |
| ステップ 12 | line unit                                                                                                    | ライン コンフィギュレーション モードを指定します。                                                                                              |
|         | 例:<br>Device(config)# line 0/0/0                                                                                    |                                                                                                    |
| ステップ 13 | script dialer regular-expression                                                                                    | デフォルト モデムのチャット スクリプトを指定し<br>ます。                                                                                         |
|         | 例:<br>Device(config-line)# script dialer lte                                                                        |                                                                                                    |

(注)

ſ

スタティック IP アドレスがセルラー インターフェイスで必要な場合、アドレスは ip address negotiated で設定できます。ネットワークでは、正確なスタティック IP アドレスがデバイスに対して 割り当てられたことが確認されます。トンネル インターフェイスが ip unnumbered cellular 0/0/0 で 設定されている場合、ip address negotiated の代わりに、セルラー インターフェイスでの実際のスタ

ティック IP アドレスを設定する必要があります。セルラー インターフェイスの例については、「例: 基本セルラー インターフェイスの設定(EHWIC-4G-LTE)」(P.35)を参照してください。

### DDR の設定

セルラー インターフェイスに対して DDR を設定するには、EXEC モードで開始する次のコマンドを入 力します。

(注)

EHWIC の場合、unit 引数はルータ スロット、WIC スロット、およびポートをスラッシュで区切って 指定します(0/0/0)。Cisco 819 ISR 固定プラットフォームの場合、unit 引数はすべてのコマンドでス ロット 0 を指定します。

#### 手順の概要

- 1. configure terminal
- 2. interface cellular *unit*
- 3. ip address negotiated

または

**ip address** *ip-address mask* 

- 4. encapsulation slip
- 5. dialer in-band
- 6. dialer pool-member number
- 7. interface dialer number
- 8. ip address negotiated
- 9. encapsulation slip
- **10.** dialer pool *number*
- 11. dialer idle-timeout seconds
- **12. dialer string** string
- **13.** dialer-group group-number
- 14. exit
- **15.** dialer-list dialer-group protocol protocol-name {permit | deny | list access-list-number | access-group}
- 16. access-list access-list-number permit ip-source-address
- 17. line unit
- **18. script dialer** regular-expression
- 19. exit
- 20. chat-script script-name "" "AT!CALL" TIMEOUT timeout-value "OK"

#### 手順の詳細

Γ

|        | コマンドまたはアクション                                                      | 目的                                                                                                    |
|--------|-------------------------------------------------------------------|----------------------------------------------------------------------------------------------------|
| ステップ 1 | configure terminal                                                | グローバル コンフィギュレーション モードを開始<br>します。                                                                                                    |
|        | 例:                                                                |                                                                                                    |
|        | Device# configure terminal                                        |                                                                                                    |
| ステップ 2 | interface cellular unit                                           | セルラー インターフェイスを指定します。                                                                                                    |
|        | 例:<br>Device(config)# interface cellular 0/0/0                    |                                                                                                    |
| ステップ 3 | ip address negotiated<br>または                                      | 特定のインターフェイスの IP アドレスが動的に取<br>得されることを指定します。                                                                                             |
|        | <b>ip address</b> <i>ip-address</i> mask                          |                                                                                                    |
|        | 例:<br>Device(config-if)# ip address negotiated<br>または             |                                                                                                    |
|        | 例:<br>Device(config-if)# ip address 10.4.0.254 255.255.0.0        |                                                                                                    |
| ステップ 4 | encapsulation slip<br>例:<br>Device(config-if)# encapsulation slip | 専用非同期モードまたはダイヤルオンデマンド<br>ルーティング (DDR) に対して設定されたイン<br>ターフェイスのシリアル ライン インターネット プ<br>ロトコル (SLIP) カプセル化を指定します。これ<br>は、非同期インターフェイスのデフォルトです。 |
| ステップ 5 | dialer in-band<br>例:                                              | DDR をイネーブルにし、インバンド ダイヤリング<br>を使用するよう、指定したシリアル インターフェ<br>イスを設定します。                                                                      |
|        | Device(config-if)# dialer in-band                                 |                                                                                                    |
| ステップ 6 | dialer pool-member number<br>例:                                   | 特定のインターフェイスが属する、ダイヤラ プロ<br>ファイルのダイアリング プールの番号を指定しま<br>す。                                                                               |
|        | Device(config-if)# dialer pool-member 1                           |                                                                                                    |
| ステップ 7 | interface dialer number                                           | 特定のインターフェイスが属する、ダイヤラ ロー<br>タリー グループの番号を指定します。                                                                                          |
|        | 例:<br>Device(config-if)# interface dialer 1                       |                                                                                                    |
| ステップ 8 | ip address negotiated                                             | 特定のインターフェイスの IP アドレスが動的に取<br>得されることを指定します。                                                                                             |
|        | 1971:     Device(config-if)# ip address negotiated                |                                                                                                    |

|         | コマンドまたはアクション                                                                                                    | 目的                                                                                                    |  |  |  |
|---------|----------------------------------------------------------------------------------------------------|----------------------------------------------------------------------------------------------------|--|--|--|
| ステップ 9  | encapsulation slip<br>例:<br>Device(config-if)# encapsulation slip                                                                                                    | 専用非同期モードまたはダイヤルオンデマンド<br>ルーティング (DDR) に対して設定されたイン<br>ターフェイスのシリアル ライン インターネット プ<br>ロトコル (SLIP) カプセル化を指定します。これ<br>は、非同期インターフェイスのデフォルトです。 |  |  |  |
| ステップ 10 | dialer pool number<br>例:<br>Device(config-if)# dialer pool 1                                                                                                    | 特定の宛先サブネットワークに接続するためにダイ<br>ヤラ インターフェイスが使用できるダイアリング<br>プールの番号を指定します。                                                                    |  |  |  |
| ステップ 11 | dialer idle-timeout seconds<br>例:<br>Device(config-if)# dialer idle-timeout 30                                                                                           | 回線との接続が解除された後の、アイドル時間の長<br>さを秒単位で指定します。                                                                                                |  |  |  |
| ステップ 12 | dialer string string<br>例:<br>Device(config-if)# dialer string lte                                                                                                    | ダイヤルする番号または文字列を指定します。                                                                                                    |  |  |  |
| ステップ 13 | dialer-group group-number<br>例:<br>Device(config-if)# dialer-group 1                                                                                                    | 指定したインターフェイスが属するダイヤラ アク<br>セス グループの番号を指定します。                                                                                           |  |  |  |
| ステップ 14 | exit<br>例:<br>Device(config-if)# exit                                                                                                    | グローバル コンフィギュレーション モードを開始<br>します。                                                                                                    |  |  |  |
| ステップ 15 | dialer-list dialer-group protocol protocol-name<br>{permit   deny   list access-list-number  <br>access-group}<br>例:<br>Device(config)# dialer-list 1 protocol ip list 1 | 関係するトラフィックのダイヤラ リストを作成し、<br>プロトコル全体に対してアクセスを許可します。                                                                                     |  |  |  |
| ステップ 16 | access-list access-list-number permit<br>ip-source-address<br>例:<br>Device(config)# access-list 1 permit any                                                             | 関係するトラフィックを定義します。                                                                                                    |  |  |  |
| ステップ 17 | line unit<br>例:<br>Device(config)# line 0/0/0                                                                                                    | ライン コンフィギュレーション モードを指定しま<br>す。                                                                                                    |  |  |  |
| ステップ 18 | script dialer regular-expression<br>例:<br>Device(config-line)# script dialer lte                                                                                         | デフォルト モデムのチャット スクリプトを指定し<br>ます。                                                                                                    |  |  |  |

|         | コマンドまたはアクション                                                               | 目的                             |
|---------|----------------------------------------------------------------------------|--------------------------------|
| ステップ 19 | exit                                                                       | ライン コンフィギュレーション モードを終了しま<br>す。 |
|         | 例:<br>Device(config-line)# exit                                            |                                |
| ステップ 20 | <pre>chat-script script-name "" "AT!CALL" TIMEOUT timeout-value "OK"</pre> | ダイヤラ開始時の ATDT コマンドを定義します。      |
|         | 例:<br>Device(config)# chat-script lte"" "AT!CALL"<br>TIMEOUT 60 "OK"       |                                |

### DDR バックアップの設定

プライマリ接続をモニタし、必要なときにバックアップ接続を開始するには、ルータで次の方式の1つ を使用できます。

- バックアップインターフェイス:スタンバイの状態のまま待機し、プライマリインターフェイス 回線プロトコルがダウンと認識されると、アップ状態になります。
- ・ 浮動スタティック ルート:バックアップ インターフェイスを介する経路に、プライマリ接続のア ドミニストレーティブ ディスタンスよりも大きいアドミニストレーティブ ディスタンスがあり、 プライマリ インターフェイスがダウンするまで、ルーティング テーブルには存在しません。
- ダイヤラウォッチ:ダイヤラウォッチは、ダイヤルバックアップをルーティング機能と統合するバックアップ機能です。

#### バックアップ インターフェイスを使用するインターフェイスの設定

(注)

セルラー インターフェイスおよびその他の非同期シリアル インターフェイスのバックアップ インター フェイスは設定できません。

1 つまたは複数のインターフェイスを設定してバックアップインターフェイスを使用するには、グローバル コンフィギュレーション モードの最初で次のコマンドを使用します。

#### 手順の概要

ſ

- **1. interface** *type number*
- 2. backup interface cellular number
- 3. backup delay enable-delay-period disable-delay-period

#### 手順の詳細

|        | コマンドまたはアクション                                                                                           | 目的                                                                                                    |
|--------|----------------------------------------------------------------------------------------------------|----------------------------------------------------------------------------------------------------|
| ステップ1  | interface type number<br>例:<br>Device(config)# interface atm 0/0/0                                     | バックアップされるインターフェイスを指定し、イ<br>ンターフェイス コンフィギュレーション モードを<br>開始します。                                                  |
| ステップ 2 | backup interface cellular number<br>例:<br>Device(config-if)# backup interface cellular 0/0/0           | セルラー インターフェイスをバックアップとして<br>指定します。                                                                              |
| ステップ 3 | backup delay enable-delay-period<br>disable-delay-period<br>例:<br>Device(config-if)# backup delay 0 10 | 物理インターフェイスがダウンした時点とバック<br>アップインターフェイスが有効になる時点との間、<br>および、物理インターフェイスが戻る時点とバック<br>アップが無効になる時点との間での、遅延を指定し<br>ます。 |

# **4G GPS** および NMEA データ ストリーミングのイネーブル化

外部 NMEA 2.0 対応 GPS プロッタ アプリケーションへの GPS NMEA データ ストリーミングは、4G EHWIC モデムおよび Cisco 819HG-4G と Cisco 819G-4G LTE ISR でイネーブルにできます。

(注)

EHWIC の場合、*unit* 引数でルータ スロット、WIC スロット、ポートをスラッシュで区切って指定します (0/0/0)。Cisco 819 ISR 固定プラットフォームの場合、*unit* 引数はすべてのコマンドでスロット 0 を指定します。

#### 手順の概要

- 1. configure terminal
- 2. controller cellular *unit*
- 3. (任意) Ite gps enable
- 4. Ite gps mode standalone
- 5. Ite gps nmea {ip | serial [streaming]} (Cisco 819 ISR) または Ite gps nmea (4G EHWIC)
- 6. end
- 7. show cellular *unit* gps
- 8. show cellular unit gps detail
- 9. show running
- 10. show line
- **11. telnet** *ip address port*

#### 手順の詳細

Γ

|        | コマンド                                                                                                    | 説明                                                                                                    |
|--------|----------------------------------------------------------------------------------------------------|----------------------------------------------------------------------------------------------------|
| ステップ 1 | configure terminal                                                                                                    | コンフィギュレーション モードを開始します。                                                                                                    |
|        | 例:<br>Device# configure terminal                                                                                                    |                                                                                                    |
| ステップ 2 | controller cellular unit<br>例:<br>Device(config)# controller cellular 0                                                                      | コントローラ セルラー コンフィギュレーション<br>モードを開始します。                                                                                                    |
| ステップ 3 | <b>lte gps enable</b><br>例:<br>Device(config-controller)# lte gps enable                                                                     | (任意) デフォルトでは、GPS がイネーブルになっています。何らかの理由で GPS がディセーブルにされている場合、このコマンドを使用してサービス機能をイネーブルにします。                                                                                                    |
| ステップ 4 | <b>Ite gps mode standalone</b><br>例:<br>Device(config-controller)# lte gps mode standalone                                                   | スタンドアロン GPS モードをイネーブルにします。                                                                                                    |
| ステップ 5 | <pre>lte gps nmea {ip   serial [streaming]} (Cisco 819 ISR) or lte gps nmea (4G EHWIC)  ⑦]: Device(config-controller)# lte gps nmea ip</pre> | <ul> <li>NMEA ストリーミングをイネーブルにします。</li> <li>Cisco 4G LTE EHWIC は IP NMEA ストリーミング<br/>だけをサポートします。したがって、IP インター<br/>フェイスおよびシリアル インターフェイス オプ<br/>ションは使用できません。</li> <li>Cisco 819HG-4G と Cisco 819G-4G LTE ISR は次<br/>の NMEA ストリーミング オプションをサポートします。</li> <li>ip: IP インターフェイスを介する NMEA。</li> <li>serial: シリアル インターフェイスを介する<br/>NMEA。</li> <li>streaming: パラメータは 38400 (bps ボー<br/>レート)、4800 (bps ボー レート、デフォルト<br/>値)、line-config (TTY 回線コンフィギュレー<br/>ションを使用)</li> </ul> |
| ステップ 6 | end<br>例:<br>Device(config-controller)# end                                                                                                  | コントローラ コンフィギュレーション モードを終<br>了し、特権 EXEC モードに戻ります。                                                                                                    |

|                      | コマンド                                                                                                    | 説明                                                                                                    |  |  |
|----------------------|----------------------------------------------------------------------------------------------------|----------------------------------------------------------------------------------------------------|--|--|
| ステップ 7               | show cellular unit gps                                                                                                    | 次の GPS データの要約を表示します。                                                                                                    |  |  |
| <del>ステ</del> ップ 7   | show cellular unit gps<br>例:<br>Device# show cellular 0/0/0 gps<br>GPS Info<br><br>GPS Feature: enabled<br>GPS Port Selected: DIV port<br>GPS State: GPS enabled<br>GPS Mode Configured: standalone<br>Last Location Fix Error: Offline [0x0]<br>GPS Error Count: 13<br>Latitude: 37 Deg 24 Min 58 Sec North<br>Longitude: 121 Deg 55 Min 7 Sec West<br>Timestamp (GMT): Thu Aug 15 14:23:35 2013<br>Fix type index: 0, Height: 15 m | <ul> <li>次の GPS データの要約を表示します。</li> <li>GPS の状態情報(GPS 無効、GPS 取得、GPS 有効)</li> <li>設定された GPS モード(スタンドアロン)</li> <li>GPS の位置およびタイムスタンプ情報</li> <li>GPS 衛星情報</li> <li>GPS 機能(イネーブルまたはディセーブル)</li> <li>選択された GPS ポート(専用 GPS、DIV、バイアスなし電圧の GPS ポート)</li> </ul> |  |  |
| ステップ 8               | show cellular unit gps detail                                                                                                    | GPS データの詳細を表示します。                                                                                                    |  |  |
| 7570                 | <pre>Ø:<br/>Device# show cellular 0 gps detail<br/>GPS Info<br/></pre>                                                                                                    |                                                                                                    |  |  |
| <b>λ</b> τη <b>2</b> | <pre>show running config 例: Device# show running config ! controller Cellular 0 lte gps mode standalone lte gps nmea ip '</pre>                                                                                                    | 設定の出力を表示します。                                                                                                    |  |  |

Γ

|         | コマンド                        |                                                                      |                         |         |                |        |                                       | 説明                                                        |                               |
|---------|-----------------------------|----------------------------------------------------------------------|-------------------------|---------|----------------|--------|---------------------------------------|-----------------------------------------------------------|-------------------------------|
| ステップ 10 | show line                   |                                                                      |                         |         |                |        | 非同期ポート番号を表示します。                       |                                                           |                               |
|         | 例:                          |                                                                      |                         |         |                |        |                                       | NMEA が設定されると、Cisco IOS が NMEA 非同<br>期ポートを佐成します。ポート番号はプラット |                               |
|         | Dev<br>Tty                  | vice# show<br>v Typ                                                  | line<br>Tx/Rx A         | A Modei | m Roty         | Acc0   | フォームに依存します。この例では、非同期ポート<br>番号はライン6です。 |                                                           |                               |
|         | *                           | 0 CTY                                                                | ulis iliu               | _       | _              | _      | _                                     | _                                                         |                               |
|         | 0                           | 0                                                                    | 0/0                     | -       |                |        |                                       |                                                           |                               |
|         |                             | 1 AUX                                                                | 0/0                     | -       | -              | -      | -                                     | -                                                         |                               |
|         | 0                           | 0                                                                    | 0/0                     | -       |                |        |                                       |                                                           |                               |
|         | 0                           | 2 TTY                                                                | 9600/96                 | - 00    | -              | -      | -                                     | -                                                         |                               |
|         | Т                           | ט<br>א דידיץ                                                         | 070                     |         | inout          | _      | _                                     | _                                                         |                               |
|         | 0                           | 0                                                                    | 0/0                     | Ce0     | Inoue          |        |                                       |                                                           |                               |
|         | I                           | 6 TTY                                                                |                         | - :     | inout          | -      | -                                     | -                                                         |                               |
|         | 0                           | 24101                                                                | 0/0                     | NM0/0   | )/5            |        |                                       |                                                           |                               |
|         |                             | 10 VTY                                                               |                         | -       | -              | -      | -                                     | -                                                         |                               |
|         | 0                           | 0                                                                    | 0/0                     | -       |                |        |                                       |                                                           |                               |
|         | 0                           | TT ALA                                                               | 0/0                     | -       | -              | -      | -                                     | -                                                         |                               |
|         | 0                           | ט<br>12 עדע                                                          | 070                     | _       | _              | _      | _                                     | _                                                         |                               |
|         | 0                           | 0                                                                    | 0/0                     | _       |                |        |                                       |                                                           |                               |
|         |                             | 13 VTY                                                               |                         | -       | -              | -      | -                                     | -                                                         |                               |
|         | 0                           | 0                                                                    | 0/0                     | -       |                |        |                                       |                                                           |                               |
|         |                             | 14 VTY                                                               |                         | -       | -              | -      | -                                     | -                                                         |                               |
|         | 0                           | 0                                                                    | 0/0                     | -       |                |        |                                       |                                                           |                               |
|         | Lir<br>sup<br>4-5           | ne(s) not<br>oport:<br>5, 7-9                                        | in async                | mode -  | -or- wit       | th no  | hardw                                 | Jare                                                      |                               |
| ステップ 11 | telnet ip address port      |                                                                      |                         |         |                |        |                                       | NMEA ストリーミングがイネーブルになると、                                   |                               |
|         |                             |                                                                      |                         |         |                |        |                                       |                                                           | GPS フィックスが取得されたかどうかにかかわら      |
|         | 例:                          |                                                                      |                         |         |                |        |                                       | ず、モデムは NMEA ポートでの NMEA データ ス                              |                               |
|         | Device#telnet 10.1.1.1 2006 |                                                                      |                         |         |                |        |                                       | トリーミングを開始します。NMEA ポートにリ                                   |                               |
|         | Trying 10.1.1.1, 2006 Open  |                                                                      |                         |         |                |        |                                       |                                                           | バース Telnet を実行して、NMEA データをチェッ |
|         | \$GPRMC,,V,,,,,,,,N*53      |                                                                      |                         |         |                |        |                                       | クできます。                                                    |                               |
|         | 201                         | \$GPGSV, 3, 1, 11, 01, 17, 049, 34, 04, 16, 164, 30, 08, 29, 129, 32 |                         |         |                |        |                                       |                                                           |                               |
|         | \$GE                        | GSV,3,2,1                                                            | 1,15,29,2               | 81,37,  | 17,83,0        | 073,36 | ,28,,                                 | ,41,07,0                                                  |                               |
|         | 0,1                         | 0,135,*4B                                                            |                         |         |                |        |                                       |                                                           |                               |
|         | \$GE                        | GSV,3,3,1                                                            | 1,11,01,0               | 37,,12  | 2,00,272       | 2,,24, | 18,31                                 | 3,*46                                                     |                               |
|         | \$GI                        | LGSV,2,1,0                                                           | 8,78,23,3               | 23,27,  | 86,25,0        | 030,27 | ,77,6                                 | 57,014,25                                                 |                               |
|         | ,76                         | , 37, 112, 3                                                         | 2*6D<br>0 00 20 2       | 02 22   | 07 01 (        | 170 21 | 60 0                                  | 1 202 24                                                  |                               |
|         | . 60                        | 163V,2,2,0<br>)*5A                                                   | 0,00,09,2               | .05,52, | 07,01,         | 570,51 | ,00,0                                 | 1,292,34                                                  |                               |
|         | \$GE                        | GGA,18555                                                            | 5.0,3724.               | 984762  | 2,N,121        | 55.122 | 163,W                                 | 1,1,04,13                                                 |                               |
|         | .3,                         | 23.2,M,-2                                                            | 7.0,M,,*6               | iΑ      |                |        |                                       |                                                           |                               |
|         | \$PÇ                        | 2XFI <b>,</b> 18555                                                  | 5.0,3724.               | 984762  | 2,N,121        | 55.122 | 163,W                                 | 1,23.2,26                                                 |                               |
|         | 4.5                         | 53,176.14,                                                           | 9.08*46                 | 004765  | 101            | 100    | 1 6 2 -                               |                                                           |                               |
|         | SGN                         | NGNS, 18555                                                          | 5.0,3/24.<br>0 *51      | 984762  | 2,N,1213       | 55.122 | 163,0                                 | ,AN,04,1                                                  |                               |
|         | SGE                         | рутст.М                                                              | . U <b>, ,</b> ^ JI     | 20      |                |        |                                       |                                                           |                               |
|         | \$GI                        | PRMC,18555                                                           | 5.0,A,372               | 4.9847  | 762,N,12       | 2155.1 | 22163                                 | 3,W,,,160                                                 |                               |
|         | 813                         | 3,,,A*7B                                                             |                         |         |                |        |                                       |                                                           |                               |
|         | \$GI                        | GSA,A,3,0                                                            | 8,09,15,1               | 7,,,,   | <b>,,,,</b> 16 | .2,13. | 3,9.2                                 | 2*3E                                                      |                               |
|         | \$GN                        | IGSA, A, 3, 0                                                        | 8,09,15,1               | 7,,,,,  | ,,,,16         | .2,13. | 3,9.2                                 | 2*20                                                      |                               |
|         | ŞGN                         | WGSA,A,3,,                                                           | , , , , , , , , , , , , | ,,⊥6.2  | 2,13.3,        | 9.2*23 |                                       |                                                           |                               |

# 4G SMS メッセージングの設定

(注) EHWIC のコンテキストでは、*unit* 引数でルータ スロット、WIC スロット、ポートをスラッシュで区 切って指定します (0/0/0)。Cisco 819 ISR 固定プラットフォームの場合、*unit* 引数はすべてのコマン ドでスロット 0 を指定します。

#### 手順の概要

- 1. configure terminal
- 2. controller cellular unit
- 3. Ite sms archive path FTP-URL
- 4. cellular *unit* lte sms view {all | *ID* | summary}
- 5. end
- 6. show cellular *unit* sms
- 7. cellular unit lte sms send number
- 8. cellular *unit* lte sms delete [all | *id*]

#### 手順の詳細

Γ

|        | コマンド                                                          | 説明                                                                        |  |
|--------|---------------------------------------------------------------|---------------------------------------------------------------------------|--|
| ステップ 1 | configure terminal                                            | コンフィギュレーション モードを開始します。                                                    |  |
|        | (7a) ·                                                        |                                                                           |  |
|        | Device# configure terminal                                    |                                                                           |  |
| ステップ 2 | controller cellular unit                                      | コントローラ セルラー コンフィギュレーション<br>モードを開始します。                                     |  |
|        | 例:                                                            |                                                                           |  |
|        | Device(config)# controller cellular 0/1/0                     |                                                                           |  |
| ステップ 3 | <b>lte sms archive path</b> FTP-URL                           | すべての入出力 SMS メッセージを送る FTP サーバ<br>のフォルダ パスを指定します。フォルダ パスを指                  |  |
|        | 例:                                                            | 定すると、SMS メッセージが送信および受信され                                                  |  |
|        | Device(config-controller)# lte sms archive path               | るフォルダの末尾に、次のように outbox および                                                |  |
|        | ftp://username:password@172.25.211.175/SMS-LTE                | inbox が自動的に付加されます。                                                        |  |
|        |                                                               | ftp://172.25.211.175/SMS-LTE/outbox<br>ftp://172.25.211.175/SMS-LTE/inbox |  |
| ステップ 4 | cellular <i>unit</i> lte sms view {all   <i>ID</i>   summary} | モデムによって受信された着信テキスト メッセー<br>ジの内容を表示します。                                    |  |
|        | 例:<br>evice# cellular 0/0/0 lte sms view summary              | • all:モデムによって受信された最大 255 個の<br>着信テキスト メッセージの内容を表示します。                     |  |
|        | ID FROM YY/MM/DD HR:MN:SC SIZE                                | • $ID: 着信テキスト メッセージのうち指定された ID (0 - 255) のイッセージの中国なまデー$                   |  |
|        | 0 4442235525 12/05/29 10:50:13 137                            | に ID (0 ~ 255) のメッセーンの内容を表示し<br>ます                                        |  |
|        | Your entry last month has                                     |                                                                           |  |
|        | 2 5555557777 13/08/01 10:24:56 5<br>First                     | • summary:モテムによって受信された者信ア<br>キューマーキージの亜約なまニーナナ                            |  |
|        | 3 5553337777 13/08/01 10:25:02 6                              | キストメッセーンの要約を表示します。                                                        |  |
|        | Second                                                        |                                                                           |  |
| ステップ 5 | end                                                           | コンフィギュレーションモードを終了し、特権                                                     |  |
|        | (B) ·                                                         | EXEC モードに戻ります。                                                            |  |
|        | Prv .<br>Device (config) # end                                |                                                                           |  |
|        | 201100 (00m119/ # ond                                         |                                                                           |  |

|        | コマンド                                                                                                    | 説明                                                                                                    |
|--------|----------------------------------------------------------------------------------------------------|----------------------------------------------------------------------------------------------------|
| ステップ 6 | <pre>show cellular unit sms  ⑦]: Device#show cellular 0/0/0 sms Incoming Message Information</pre>                                                                                                    | 送受信されたテキスト メッセージのすべての情報<br>を表示します。メッセージ情報には送信済み、受<br>信、アーカイブ、送信保留テキスト メッセージが<br>含まれます。試行が FAILED となった場合、LTE<br>固有のエラー情報が表示される場合もあります。 |
|        | Total SMS deleted since booting up = 0<br>Storage records allocated = 25<br>Storage records used = 20<br>Number of callbacks triggered by SMS = 0<br>Number of successful archive since booting up = 0<br>Number of failed archive since booting up = 0                                                                                                    |                                                                                                    |
|        | Outgoing Message Information                                                                                                    |                                                                                                    |
|        | Total SMS sent successfully = 0<br>Total SMS send failure = 0<br>Number of outgoing SMS pending = 0<br>Number of successful archive since booting up = 0<br>Number of failed archive since booting up = 0<br>Last Outgoing SMS Status = SUCCESS<br>Copy-to-SIM Status = 0x0<br>Send-to-Network Status = 0x0<br>Report-Outgoing-Message-Number:<br>Reference Number = 0<br>Result Code = 0x0<br>Diag Code = 0x0 0x0 0x0 0x0 0x0<br>SMS Archive URL = ftp://lab:lab@1.3.150.1/outbox |                                                                                                    |
| ステップ 1 | cellular unit lte sms send number         例:         Device# cellular 0/1/0 lte sms send 15554443333                                                                                                    | ユーザにテキスト メッセージ プランがある場合、<br>他の有効な受信者への 4G LTE バンド SMS メッ<br>セージ送信をイネーブルにします。 <i>number</i> 引数は、<br>SMS メッセージ受信者の電話番号です。               |
|        |                                                                                                    | (注) 10 桁または 11 桁の(電話)番号がテキストを送信するための適切な数値形式です。たとえば、####################################                                               |
| ステップ 2 | cellular unit lte sms delete [all   id]<br>例:                                                                                                    | (任意) メモリから 1 つのメッセージ ID またはすべ<br>ての保存済みメッセージを削除します。                                                                                   |
|        | Device# cellular 0/1/0 lte sms delete all                                                                                                    |                                                                                                    |

# 4G LTE の設定例

- 「例:基本セルラーインターフェイスの設定(EHWIC-4G-LTE)」(P.35)
- 「例:基本セルラーインターフェイスの設定(Cisco 819 ISR)」(P.35)
- 「常時接続のセルラーインターフェイスの設定」(P.36)

- 「例:セルラーインターフェイスの設定を介した GRE トンネル」(P.37)
- 「NAT および IPsec を使用したバックアップとしての 4G LTE ワイヤレス WAN」(P.37)
- 「SIM の設定:例」(P.40)
- 「SMS によるデータ コールバック設定:例」(P.43)
- 「外部ダイヤラインターフェイスを使用しないダイヤラウォッチの設定:例」(P.44)
- 「外部ダイヤラインターフェイスを使用する dialer-persistent の設定:例」(P.44)

## 例:基本セルラーインターフェイスの設定(EHWIC-4G-LTE)

次に、プライマリとして使用されるようセルラーインターフェイスを設定し、デフォルトルートとして設定する例を示します。

Device# show running-config chat-script lte "" "AT!CALL" TIMEOUT 20 "OK"

interface Cellular0/0/0
ip address negotiated
encapsulation slip
dialer in-band
dialer string lte
dialer-group 1
async mode interactive

ip route 172.22.1.10 255.255.255.255 cellular 0/0/0

dialer-list 1 protocol ip permit

line 0/0/0 script dialer lte modem InOut

ſ

## 例:基本セルラー インターフェイスの設定(Cisco 819 ISR)

```
次に、プライマリとして使用され、デフォルト ルートとして設定されるセルラー インターフェイスを
設定する例を示します。
chat-script lte "" "AT!CALL1" TIMEOUT 20 "OK"
!
!
controller Cellular 0
1
interface Cellular0
ip address negotiated
 encapsulation slip
load-interval 30
dialer in-band
dialer idle-timeout 0
dialer string lte
dialer-group 1
no peer default ip address
async mode interactive
routing dynamic
1
ip route 172.22.1.10 255.255.255.255 cellular 0/0/0
1
```

```
dialer-list 1 protocol ip permit
!
line 3
script dialer lte
modem InOut
no exec
transport input all
transport output all
'
```

### 常時接続のセルラー インターフェイスの設定

ここでは、次の設定例について説明します。

- 「外部ダイヤラインターフェイスを使用しないダイヤラウォッチの設定」(P.36)
- 「外部ダイヤラインターフェイスを使用する dialer-persistent の設定」(P.36)

#### 外部ダイヤラ インターフェイスを使用しないダイヤラウォッチの設定

次に、外部ダイヤラ インターフェイスを使用しないダイヤラウォッチを設定する例を示します。太字 テキストはダイヤラウォッチに固有の重要なコマンドを示します。

chat-script lte "" "AT!CALL" TIMEOUT 20 "OK"

```
interface Cellular0/0/0
ip address negotiated
encapsulation slip
dialer in-band
dialer string LTE
dialer watch-group 1
async mode interactive
dialer watch-list 1 ip 5.6.7.8 0.0.0.0
dialer watch-list 1 delay route-check initial 60
dialer watch-list 1 delay connect 1
ip route 0.0.0.0 0.0.0.0 cellular 0/0/0
line 0/0/0
script dialer LTE
modem InOut
no exec
 transport input all
 transport output all
```

### 外部ダイヤラ インターフェイスを使用する dialer-persistent の設定

次に、外部ダイヤラインターフェイスを使用する dialer-persistent を設定する例を示します。太字テキ ストは dialer-persistent に固有の重要なコマンドを示します。

chat-script lte "" "AT!CALL" TIMEOUT 20 "OK"

```
interface Cellular0/0/0
ip address negotiated
encapsulation slip
dialer in-band
dialer pool-member 1
async mode interactive
routing dynamic
```

interface Dialer1 ip address negotiated encapsulation slip dialer pool 1 dialer idle-timeout 0 dialer string lte dialer persistent dialer-group 1 T. dialer-list 1 protocol ip permit ip route 0.0.0.0 0.0.0.0 dialer 1 line 0/0/0 script dialer lte modem InOut no exec transport input all transport output all

# 例:セルラー インターフェイスの設定を介した GRE トンネル

次に、GRE トンネル インターフェイスが **ip address unnumbered** *cellular interface* で設定されている 場合に、スタティック IP アドレスを設定する例を示します。

(注)

GRE トンネルの設定は、サービス プロバイダーが LTE インターフェイスのパブリック IP アドレスを 提供している場合にだけサポートされます。

(注)

ſ

プライベート IP アドレスを使用するサービス プロバイダーの場合、ポイントツーポイント スタティッ ク GRE トンネルの一方のエンドをプライベート IP アドレスに、もう一方のエンドをパブリック IP ア ドレスに設定することはできません。

```
interface Tunnel2
ip unnumbered <internal LAN interface GE0/0 etc.>
tunnel source Cellular0
tunnel destination a.b.c.d
interface Cellular0
ip address negotiated
encapsulation slip
no ip mroute-cache
dialer in-band
dialer string lte
dialer-group 1
async mode interactive
```

## NAT および IPsec を使用したバックアップとしての 4G LTE ワイヤレス WAN

次に、NAT および IPSec をバックアップとして、ルータ上に 4G-LTE ワイヤレス WAN を設定する例 を示します。

<u>》</u> (注)

送受信速度は設定できません。実際のスループットは、セルラー ネットワーク サービスによって異な ります。

```
ip dhcp excluded-address 10.4.0.254
1
ip dhcp pool lan-pool
  network 10.4.0.0 255.255.0.0
   dns-server 10.4.0.254
   default-router 10.4.0.254
1
1
chat-script lte "" "AT!CALL" TIMEOUT 20 "OK"
crypto isakmp policy 1
encr 3des
authentication pre-share
crypto isakmp key address a.b.c.d
1
crypto ipsec transform-set ah-sha-hmac esp-3des
crypto map gsml 10 ipsec-isakmp
set peer a.b.c.d
set transform-set
match address 103
1
interface ATM0/0/0
no ip address
ip virtual-reassembly
load-interval 30
no atm ilmi-keepalive
dsl operating-mode auto
1
interface ATM0/0/0.1 point-to-point
backup interface Cellular0/3/0
ip nat outside
ip virtual-reassembly
no snmp trap link-status
pvc 0/35
 pppoe-client dial-pool-number 2
 1
1
interface Cellular0/3/0
ip address negotiated
ip nat outside
ip virtual-reassembly
encapsulation slip
no ip mroute-cache
dialer in-band
dialer idle-timeout 0
dialer string lte
dialer-group 1
async mode interactive
crypto map gsml
!
interface Vlan104
description used as default gateway address for DHCP clients
ip address 10.4.0.254 255.255.0.0
ip nat inside
```

```
ip virtual-reassembly
1
interface Dialer2
ip address negotiated
ip mtu 1492
ip nat outside
ip virtual-reassembly
 encapsulation ppp
load-interval 30
dialer pool 2
dialer-group 2
ppp authentication chap callin
ppp chap hostname cisco@dsl.com
ppp chap password 0 cisco
ppp ipcp dns request
crypto map gsml
1
ip local policy route-map track-primary-if
ip route 0.0.0.0 0.0.0.0 Dialer2 track 234
ip route 0.0.0.0 0.0.0.0 Cellular0/3/0 254
ip nat inside source route-map nat2cell interface Cellular0/3/0 overload
ip nat inside source route-map nat2dsl interface Dialer2 overload
Т
ip sla 1
icmp-echo 2.2.2.2 source-interface Dialer2
timeout 1000
frequency 2
ip sla schedule 1 life forever start-time now
access-list 1 permit any
access-list 101 deny ip 10.4.0.0 0.0.255.255 10.0.0.0 0.255.255.255
access-list 101 permit ip 10.4.0.0 0.0.255.255 any
access-list 102 permit icmp any host 2.2.2.2
access-list 103 permit ip 10.4.0.0 0.0.255.255 10.0.0.0 0.255.255.255
dialer-list 1 protocol ip list 1
dialer-list 2 protocol ip permit
1
1
route-map track-primary-if permit 10
match ip address 102
set interface Dialer2
!
route-map nat2dsl permit 10
match ip address 101
match interface Dialer2
1
route-map nat2cell permit 10
match ip address 101
match interface Cellular0/3/0
1
line 0/3/0
exec-timeout 0 0
script dialer lte
login
modem InOut
```

#### <u>》</u> (注)

プライベート IP アドレスを使用するサービス プロバイダに対して、crypto ipsec transform-set esp コ マンド(つまり、esp-aes esp-sha256-hmac...)を使用します。

## SIM の設定:例

- 「SIM カードのロック:例」(P.40)
- 「SIM カードのロック解除:例」(P.40)
- 「自動 SIM 認証:例」(P.41)
- 「PIN コードの変更:例」(P.42)
- 「暗号化された PIN の設定:例」(P.43)

### SIM カードのロック:例

次の例は、SIM をロックする方法を示しています。この設定例内で斜体で記載されたテキストはコメントを示すために使用されており、通常のコンソール出力を表示した場合には表示されません。

```
Device# sh cellular 0/0/0 security
Card Holder Verification (CHV1) = Disabled
SIM Status = OK
SIM User Operation Required = None
Number of CHV1 Retries remaining = 3
Device#
!
1
   SIM is in unlocked state.
!
Device# cellular 0/0/0 lte sim lock 1111
!!!WARNING: SIM will be locked with pin=1111(4).
Do not enter new PIN to lock SIM. Enter PIN that the SIM is configured with.
Call will be disconnected !!!
Are you sure you want to proceed?[confirm]
Device#
Apr 26 19:35:28.339: %CELLWAN-2-MODEM DOWN: Modem in HWIC slot 0/0 is DOWN
Apr 26 19:35:59.967: %CELLWAN-2-MODEM UP: Modem in HWIC slot 0/0 is now UP
Device#
Device# sh cellular 0/0/0 security
Card Holder Verification (CHV1) = Enabled
SIM Status = Locked
SIM User Operation Required = Enter CHV1
Number of CHV1 Retries remaining = 3
Device#
!
!
   SIM is in locked state.
1
```

#### SIM カードのロック解除:例

次の例は、SIM をアンロックする方法を示しています。この設定例内で斜体で記載されたテキストは コメントを示すために使用されており、通常のコンソール出力を表示した場合には表示されません。

```
Device# sh cellular 0/0/0 security
Card Holder Verification (CHV1) = Enabled
SIM Status = Locked
SIM User Operation Required = Enter CHV1
Number of CHV1 Retries remaining = 3
Device#
!
! SIM is in locked state.
!
Device# cellular 0/0/0 lte sim unlock 1111
```

```
!!!WARNING: SIM will be unlocked with pin=1111(4).
Do not enter new PIN to unlock SIM. Enter PIN that the SIM is configured with.
Call will be disconnected!!!
Are you sure you want to proceed?[confirm]
Device#
Device#
Device# sh cellular 0/0/0 security
Card Holder Verification (CHV1) = Disabled
SIM Status = OK
SIM User Operation Required = None
Number of CHV1 Retries remaining = 3
Device#
!
SIM is in unlocked state.
```

### 自動 SIM 認証:例

次の例は、自動 SIM 認証を設定する方法を示しています。この設定例内で斜体で記載されたテキスト はコメントを示すために使用されており、通常のコンソール出力を表示した場合には表示されません。

```
Device# show cellular 0/0/0 security
Card Holder Verification (CHV1) = Disabled
SIM Status = OK
SIM User Operation Required = None
Number of CHV1 Retries remaining = 3
Device#
1
!
   SIM is in unlocked state.
1
Device# cellular 0/0/0 lte sim lock 1111
!!!WARNING: SIM will be locked with pin=1111(4).
Do not enter new PIN to lock SIM. Enter PIN that the SIM is configured with.
Call will be disconnected !!!
Are you sure you want to proceed?[confirm]
Device#
Apr 26 21:22:34.555: %CELLWAN-2-MODEM DOWN: Modem in HWIC slot 0/0 is DOWN
Apr 26 21:23:06.495: %CELLWAN-2-MODEM UP: Modem in HWIC slot 0/0 is now UP
Device#
Device# sh cellular 0/0/0 security
Card Holder Verification (CHV1) = Enabled
SIM Status = Locked
SIM User Operation Required = Enter CHV1
Number of CHV1 Retries remaining = 3
Device#
!
!
   SIM is in locked state. SIM needs to be in locked state for SIM authentication to
1
   work.
Device#
Device# conf term
Enter configuration commands, one per line. End with CNTL/Z.
Device(config) # controller cellular 0/0
Device(config-controller) # lte sim authenticate 0 1111
CHV1 configured and sent to modem for verification
Device(config-controller) # end
Device#
Apr 26 21:23:50.571: %SYS-5-CONFIG I: Configured from console by console
Device#
Device# sh cellular 0/0/0 security
Card Holder Verification (CHV1) = Enabled
SIM Status = OK
SIM User Operation Required = None
```

```
Number of CHV1 Retries remaining = 3
Device#
!
! SIM is now in locked state but it can be used for connectivity since authentication is
! good. Authentication can be saved in the router configuration so that when you boot up
! the router with the same locked SIM, connection can be established with the correct
! Cisco IOS configuration.
!
```

### PIN コードの変更:例

次の例は、割り当てられた PIN コードを変更する方法を示しています。この設定例内で斜体で記載さ れたテキストはコメントを示すために使用されており、通常のコンソール出力を表示した場合には表示 されません。

```
Device# sh cellular 0/0/0 security
Card Holder Verification (CHV1) = Disabled
SIM Status = OK
SIM User Operation Required = None
Number of CHV1 Retries remaining = 3
Device#
1
!
   SIM is in unlocked state.
!
Device#
Device# cellular 0/0/0 lte sim lock 1111
!!!WARNING: SIM will be locked with pin=1111(4).
Do not enter new PIN to lock SIM. Enter PIN that the SIM is configured with.
Call will be disconnected !!!
Are you sure you want to proceed?[confirm]
Device#
Apr 26 21:58:11.903: %CELLWAN-2-MODEM DOWN: Modem in HWIC slot 0/0 is DOWN
Apr 26 21:58:43.775: %CELLWAN-2-MODEM UP: Modem in HWIC slot 0/0 is now UP
Device#
Device# sh cellular 0/0/0 security
Card Holder Verification (CHV1) = Enabled
SIM Status = Locked
SIM User Operation Required = Enter CHV1
Number of CHV1 Retries remaining = 3
Device#
!
!
   SIM is in locked state. SIM needs to be in locked state to change its PIN.
Device#
Device# cellular 0/0/0 lte sim change-pin 1111 0000
!!!!WARNING: SIM PIN will be changed from:1111(4) to:0000(4)
Call will be disconnected. If old PIN is entered incorrectly in 3 attempt(s), SIM will be
blocked!!!
Are you sure you want to proceed?[confirm]
Resetting modem, please wait...
CHV1 code change has been completed. Please enter the new PIN in controller configuration
for verfication
Device#
Apr 26 21:59:16.735: %CELLWAN-2-MODEM DOWN: Modem in HWIC slot 0/0 is DOWN
Apr 26 21:59:48.387: %CELLWAN-2-MODEM UP: Modem in HWIC slot 0/0 is now UP
Device#
Device#
Device# sh cellular 0/0/0 security
Card Holder Verification (CHV1) = Enabled
SIM Status = Locked
SIM User Operation Required = Enter CHV1
```

```
Number of CHV1 Retries remaining = 3
Device#
1
   SIM stays in locked state, as expected, but with new PIN.
1
Device# cellular 0/0/0 lte sim unlock 0000
!!!WARNING: SIM will be unlocked with pin=0000(4).
Do not enter new PIN to unlock SIM. Enter PIN that the SIM is configured with.
Call will be disconnected !!!
Are you sure you want to proceed?[confirm]
Device#
Device# show cellular 0/0/0 security
Card Holder Verification (CHV1) = Disabled
SIM Status = OK
SIM User Operation Required = None
Number of CHV1 Retries remaining = 3
Device#
1
!
   Unlock with new PIN is successful. Hence, changing PIN was successful.
!
```

#### 暗号化された PIN の設定:例

次の例は、暗号化された PIN を使用して自動 SIM 認証を設定する方法を示しています。この設定例内 で斜体で記載されたテキストはコメントを示すために使用されており、通常のコンソール出力を表示し た場合には表示されません。

```
Device# configure terminal
Enter configuration commands, one per line. End with CNTL/Z.
Device(config) # service password-encryption
Device (config) # username SIM privilege 0 password 1111
Device(config) # do sh run | i SIM
username SIM privilege 0 password 7 055A575E70.
!
   Copy the encrypted level 7 PIN. Use this scrambled PIN in the SIM authentication
1
   command.
Device(config)#
Device(config) # controller cellular 0/0
Device(config-controller)# lte sim authenticate 7 055A575E70
CHV1 configured and sent to modem for verification
Device(config-controller) # exit
Device(config) # no username SIM
Device(config) # end
May 14 20:20:52.603: %SYS-5-CONFIG I: Configured from console by console
```

## SMS によるデータ コールバック設定:例

次の例に、SMS によるデータ コールバック機能をダイヤラ インターフェイスに設定して、テキスト メッセージをモデムに送信することでデータ接続をセットアップし、発信側番号を使用して不正なコー ルバック要求を排除することでデータ接続をセキュアにする方法を示します。

(注)

次の例で、電話番号「14001234567」は着信コールの発信者番号です。

chat-script lte "" "AT!CALL" TIMEOUT 20 "OK"

```
interface Cellular0/0/0
ip address negotiated
```

```
encapsulation slip
dialer in-band
dialer pool-member 1
async mode interactive
routing dynamic
interface Dialer1
ip address negotiated
encapsulation slip
dialer pool 1
dialer idle-timeout 0
dialer string lte
dialer caller 14001234567 callback
dialer-group 1
T.
ip route 172.22.1.10 255.255.255.255 Cellular0/0/0
dialer-list 1 protocol ip permit
1
       line 0/0/0
       script dialer LTE
       modem InOut
       no exec
       transport input all
       transport output all
```

## 外部ダイヤラ インターフェイスを使用しないダイヤラウォッチの設定:例

次に、外部ダイヤラ インターフェイスを使用しないダイヤラウォッチを設定する例を示します。太字 テキストはダイヤラウォッチに固有の重要なコマンドを示します。

```
chat-script lte "" "AT!CALL1" TIMEOUT 20 "OK"
interface Cellular0
ip address negotiated
encapsulation slip
dialer in-band
dialer string LTE
dialer watch-group 1
async mode interactive
dialer watch-list 1 ip 5.6.7.8 0.0.0.0
dialer watch-list 1 delay route-check initial 60
dialer watch-list 1 delay connect 1
ip route 0.0.0.0 0.0.0.0 cellular 0
line 3
script dialer LTE
modem InOut
no exec
transport input all
transport output all
```

# 外部ダイヤラ インターフェイスを使用する dialer-persistent の設定:例

次に、外部ダイヤラインターフェイスを使用する dialer-persistent を設定する例を示します。太字テキストは dialer-persistent に固有の重要なコマンドを示します。

I

interface Cellular0
ip address negotiated
encapsulation slip

Γ

dialer in-band dialer pool-member 1 async mode interactive routing dynamic interface Dialer1 ip address negotiated encapsulation slip dialer pool 1 dialer idle-timeout 0 dialer string lte dialer persistent dialer-group 1 1 dialer-list 1 protocol ip permit ip route 0.0.0.0 0.0.0.0 dialer 1 line 3 script dialer lte modem InOut no exec transport input all transport output all

# モデムのファームウェアのアップグレード

表 2 に示す Sierra Wireless のモデムは、Cisco 4G-LTE EHWIC および Cisco WWAN 4G ISR model G2 を使用できます。モデムのファームウェアは、Cisco IOS コマンドを使用してアップグレードできます。ファームウェアは、Crossword Express ファイル (cwe) で、Cisco.com のワイヤレス ソフトウェア ダウンロード ページからダウンロードできます。

| 表 | 2 | モデム SKU | と関連ファームウェア |
|---|---|---------|------------|
|---|---|---------|------------|

|                                                    |        | ファームウェ      |
|----------------------------------------------------|--------|-------------|
| SKU                                                | モデム    | 7           |
| EHWIC-4G-LTE-A、C819G-4G-A-K9 および<br>C819HG-4G-A-K9 | MC7700 | FW 3.5.10.2 |
| EHWIC-4G-LTE-G、C819G-4G-G-K9 および<br>C819HG-4G-G-K9 | MC7710 | FW 3.5.19.4 |
| EHWIC-4G-LTE-V、C819G-4G-V-K9 および<br>C819HG-4G-V-K9 | MC7750 | FW 3.5.10.6 |

Æ 注意

シスコ認証ファームウェアだけを使用してください。シスコに認証されないファームウェア バージョンを使用した場合、ワイヤレス サービス プロバイダー ネットワークに悪影響が及ぶ場合があります。

⚠ 注意

ファームウェア アップグレード プロセス中には、電源を切ったり、ルータのスイッチをオフにしたり、しないでください。これを行った場合、モデムがまったく動作しなくなる場合があります。

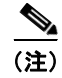

ファームウェア ダウングレードはサポートされていません。

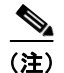

3.5.x ファームウェアには 15.2(4)M3 以降のソフトウェア イメージが必須です。

# モデムのファームウェアの手動アップグレード

シスコでは、すべての新規導入および次の既存配置の場合、LTE モデム ファームウェアおよび IOS ソ フトウェア イメージの手動アップグレード プロセスを推奨します。

- LTE がプライマリ ISR WAN インターフェイスでない。
- LTE が唯一の ISR WAN インターフェイスでない。
- ネットワーク管理者に ISR へのアウトオブバンドまたはローカル アクセスがある。

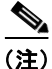

次に示した手順と同じ手順で、無線を介してファームウェアをリモートにダウンロードすることもでき ます。

#### 手順の概要

**ステップ1** 通信事業者の最新の認定ファームウェアをダウンロードするには、次のシスコの Web ページにアクセ スしてください:

http://software.cisco.com/download/navigator.html

(注)

- リモート ダウンロードの場合、4G ワイヤレス リンクを使用して、Cisco.com からフラッシュ上に転送 できます。インターフェイスおよびダイヤラを再度アップ状態にするには、外部ダイヤラおよび固定ダ イヤラを設定する必要があります。
- **ステップ2** このページで、次のオプションから選択します。 [Products] -> [Cisco Interfaces and Modules] -> [Cisco High-Speed WAN Interface Cards]
- ステップ3 [Cisco High-Speed WAN interface Cards] をクリックして選択すると、使用できるカードが図4のように3列目に表示されます。3列目でご使用の製品を選択し、適切なLTEファームウェアをダウンロードします。

#### 図 4 シスコのソフトウェア ダウンロード Web ページ

Downloads Home > Products > Cisco Interfaces and Modules > Cisco High-Speed WAN Interface Cards Find: Product Name e.g. 2811 Cisco Application Extension Platform Cisco 4G LTE Enhanced High-Speed WAN Recently Used Products Interface Card for ATT Modules and Interface Cards **Cisco Application Networking Services** Cisco 4G LTE Enhanced High-Speed WAN My Added Devices Modules Interface Card for Verizon Add Device **Cisco Connected Grid Modules** Cisco 4G LTE Enhanced High-Speed WAN Interface Cards for Europe **Cisco Ethernet Switching Network Modules** Cisco 4G LTE Wireless WAN Enhanced Cisco High-Speed WAN In High-speed WAN Interface Card Cisco Interface Cards Cisco 3G Wireless WAN (1xRTT, EVDO Rev **Cisco Line Cards** A/Rel 0) High-Speed Wan Interface Card -Cisco Modem Cards Sprint Cisco Multiprocessor WAN Application Cisco 3G Wireless WAN (1xRTT, EVDO Rev Modules A/Rel 0) High-Speed Wan Interface Card -**Cisco Network Modules** Verizon **Cisco Network Processing Engines** Cisco 3G Wireless WAN (GPRS/EDGE Cisco Physical Security Modules for /UMTS/HSDPA) High-Speed Wan Interface Routers Card Cisco Route Processors and Route Switch Cisco 3G Wireless WAN (GPRS/EDGE Processors /UMTS/HSDPA/HSUPA) Interface Card **Cisco Security Modules for Security** Appliances Ciero Services Modules

**ステップ** 4 ロギング コンソールをイネーブルにします。

**ステップ5** ファームウェアのアップグレード プロセスを開始します。

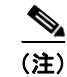

リモート ダウンロードでは、ワイヤレスがプライマリ リンクの場合、接続が失われます。ダウンロー ド後に、接続が回復します。ステップ 5 でロギングを選択した場合、フラッシュ上で、ダウンロード ステータス付きのファームウェア ログ ファイルが参照可能になります。

**ステップ6** アップグレード プロセスを確認します。

**ステップ7** ISR をリロードしてアップグレード プロセスを完了します。

#### 手順の詳細

|        | コマンドまたはアクション                                                                                                    | 目的                                                                                                    |
|--------|----------------------------------------------------------------------------------------------------|----------------------------------------------------------------------------------------------------|
| ステップ 1 | 次の Web サイトにある Cisco ワイヤレス WAN ソフト<br>ウェアのダウンロード Web サイトを表示します。<br>http://software.cisco.com/download/navigator.html                                                                                               | Cisco ワイヤレス WAN ソフトウェアのダウンロード         ページにアクセスできます。Cisco 4G のファームウェア         を選択します。       (i)         (i)         この Web サイトは、登録済みの Cisco.com ユー<br>ザのみが使用できます。         |
| ステップ 2 | このページで、次のオプションから選択します。<br>[Products] -> [Cisco Interfaces and Modules] -> [Cisco<br>High-Speed WAN Interface Cards]                                                                                               | <ul> <li>[Cisco High-Speed WAN interface Cards] を選択すると、</li> <li>使用できるカードが図 4のように3列目に表示されます。</li> <li>3 列目でご使用の製品を選択し、適切な LTE ファーム</li> <li>ウェアをダウンロードします。</li> </ul>    |
| ステップ 3 | 選択した LTE ファームウェア リリースをダウンロード<br>します。                                                                                                    | ルータのフラッシュ メモリに、モデムのファームウェア<br>ファイルをダウンロードします。                                                                                                    |
| ステップ 4 | terminal monitor<br>例:<br>Device# terminal monitor                                                                                                    | 特権 EXEC モードのロギング コンソールをイネーブルに<br>します。                                                                                                    |
| ステップ 5 | microcode reload cellular pa-bay slot<br>modem-provision flash:filename<br>例:<br>Device# microcode reload cellular 0 1<br>modem-provision flash: <filename>.cwe<br/>F/W Upgrade: Complete Successfully</filename> | <ul> <li>ファームウェアのアップグレード プロセスを開始します。</li> <li>pa-bay: EHWIC と 819 ISR の場合、0 を使用します。</li> <li>slot: EHWIC が接続されている、スロット番号 0 ~ 3。819 ISR の場合、0 を使用します。</li> <li></li></ul> |

ſ

|        | コマンドまたはアクション                                                                                | 目的                                                        |
|--------|---------------------------------------------------------------------------------------------|-----------------------------------------------------------|
| ステップ 6 | LTE 4G EHWIC の場合:                                                                           | ファームウェアのアップグレード プロセスを確認しま                                 |
|        | show cellular unit                                                                          | す。                                                        |
|        | AT&T LTE 組み込み 819 の場合:                                                                      |                                                           |
|        | show cellular 0 hardware                                                                    |                                                           |
|        | 例:<br>Device# show cellular 0 hardware                                                      |                                                           |
|        | Modem Firmware Version = SWI9200X_03.05.10.02<br>Modem Firmware built = 2012/02/25 11:58:38 |                                                           |
| ステップ7  | reload                                                                                      | IOS アプリケーション ソフトウェア イメージをリロード<br>し、ファームウェア アップグレードを完了します。 |
|        |                                                                                             | (注) 15.2(4)M3 以降の IOS ソフトウェアをリロード<br>していることを確認します。        |

### MC7700 モデム ファームウェアの手動アップグレード:例

```
Device#microcode reload cellular 0 0 modem-provision flash:MC7700_ATT_03.05.10.02_00.cwe
Reload microcode? [confirm] <hit enter key>
Log status of firmware download in router flash?[confirm] <hit enter key>
Firmware download status will be logged in flash: fwlogfile
Microcode Reload Process launched for Cellular 37946756; hw type = 0x6F3
Device#
The interface will be Shut Down for Firmware Upgrade
This will terminate any active data connections.
Modem radio has been turned off
Modem will be upgraded!
Upgrade process will take up to 15 minutes. During
this time the modem will be unusable.
Please do not remove power or reload the router during
the upgrade process.
Sending F/W[MC7700 ATT 03.05.10.02 00.cwe] to the card [41569157 bytes]:
Firmware file: MC7700 ATT 03.05.10.02 00.cwe sent to the card
The current modem F/W App Version: SWI9200X 01.00.03.01AP R2492 CARMD-EN-10526 2011/07/01
19:31:09
The current modem F/W Boot Version: SWI9200X 01.00.03.01BT R2492 CARMD-EN-10526 2011/07/01
19:28:52
The current modem Carrier String: 5
The current modem Device ID: MC7700
The current modem Package Identifier: MC7700 01.00.03.01 00 vzw 020.006 001
The current modem SKU ID: 1584083
FW UPgrade: In the progress.
*Feb 21 23:39:35.407: %CISCO800-2-MODEM DOWN: Cellular0 modem is now DOWN.
F/W Upgrade: Complete Successfully
*Feb 21 23:42:00.475: %CISCO800-2-MODEM UP: Cellular0 modem is now UP.
*Feb 21 23:42:00.475: %CISCO800-2-MODEM DOWN: Cellular0 modem is now DOWN.
*Feb 21 23:42:05.475: %CISCO800-2-MODEM UP: Cellular0 modem is now UP.
Modem radio has been turned on
Device#show cellular 0 hardware | incl Modem Firmware Version
Modem Firmware Version = SWI9200X_03.05.10.02
```

### MC7710 モデム ファームウェアの手動アップグレード:例

```
Device#microcode reload cellular 0 0 modem-provision
flash:MC7710 Global 03.05.19.04 00.cwe
Reload microcode? [confirm] <hit enter key>
Log status of firmware download in router flash?[confirm] <hit enter key>
Firmware download status will be logged in flash:fwlogfile
Microcode Reload Process launched for Cellular 37946756; hw type = 0x6F3
Device#
The interface will be Shut Down for Firmware Upgrade
This will terminate any active data connections.
Modem radio has been turned off
Modem will be upgraded!
Upgrade process will take up to 15 minutes. During
this time the modem will be unusable.
Please do not remove power or reload the router during
the upgrade process.
Sending F/W[MC7710 Global 03.05.19.04 00.cwe] to the card [41569157 bytes]:
Firmware file: MC7710 Global 03.05.19.04 00.cwe sent to the card
The current modem F/W App Version: SWI9200X 03.00.11.00AP R2492 CARMD-EN-10526 2011/07/01
19:31:09
The current modem F/W Boot Version: SWI9200X 03.00.11.00BT R2492 CARMD-EN-10526 2011/07/01
19:28:52
The current modem Carrier String: 5
The current modem Device ID: MC7710
The current modem Package Identifier: MC7710 03.00.11.00 00 vzw 020.006 001
The current modem SKU ID: 1584083
FW UPgrade: In the progress.
*Feb 21 23:39:35.407: %CISCO800-2-MODEM DOWN: Cellular0 modem is now DOWN.
F/W Upgrade: Complete Successfully
*Feb 21 23:42:00.475: %CISCO800-2-MODEM UP: Cellular0 modem is now UP.
*Feb 21 23:42:00.475: %CISCO800-2-MODEM DOWN: Cellular0 modem is now DOWN.
*Feb 21 23:42:05.475: %CISCO800-2-MODEM UP: Cellular0 modem is now UP.
Modem radio has been turned on
Device#show cellular 0 hardware | incl Modem Firmware Version
Modem Firmware Version = SWI9200X 03.05.19.04
```

### MC7750 モデム ファームウェアの手動アップグレード:例

```
Device#microcode reload cellular 0 0 modem-provision flash:MC7750 VZW 03.05.10.06 00.cwe
Reload microcode? [confirm] <hit enter key>
Log status of firmware download in router flash?[confirm] <hit enter key>
Firmware download status will be logged in flash:fwlogfile
Microcode Reload Process launched for Cellular 37946756; hw type = 0x6F3
Device#
****
The interface will be Shut Down for Firmware Upgrade
This will terminate any active data connections.
Modem radio has been turned off
Modem will be upgraded!
Upgrade process will take up to 15 minutes. During
this time the modem will be unusable.
Please do not remove power or reload the router during
the upgrade process.
```

モデムのファームウェアのアップグレード

Sending F/W[MC7750 VZW 03.05.10.06 00.cwe] to the card [41569157 bytes]: Firmware file: MC7750 VZW 03.05.10.06 00.cwe sent to the card The current modem F/W App Version: SWI9600M 01.00.09.03AP R2492 CARMD-EN-10526 2011/07/01 19:31:09 The current modem F/W Boot Version: SWI9600M 01.00.09.03BT R2492 CARMD-EN-10526 2011/07/01 19:28:52 The current modem Carrier String: 5 The current modem Device ID: MC7750 The current modem Package Identifier: MC7750 01.00.09.03 00 vzw 020.006 001 The current modem SKU ID: 1584083 FW UPgrade: In the progress. \*Feb 21 23:39:35.407: %CISCO800-2-MODEM DOWN: Cellular0 modem is now DOWN. F/W Upgrade: Complete Successfully \*Feb 21 23:42:00.475: %CISCO800-2-MODEM UP: Cellular0 modem is now UP. \*Feb 21 23:42:00.475: %CISCO800-2-MODEM DOWN: Cellular0 modem is now DOWN. \*Feb 21 23:42:05.475: %CISCO800-2-MODEM UP: Cellular0 modem is now UP. Modem radio has been turned on Device#show cellular 0 hardware | incl Modem Firmware Version Modem Firmware Version = SWI9600M 03.05.10.06

# EEM スクリプトを使用したモデム ファームウェアのアップグレード

LTE が唯一の WAN インターフェイスである既存フィールド展開で、ISR へのローカルまたはアウトオ ブバンドの管理アクセスが存在しない場合、Cisco IOS の組み込みイベント マネージャ(EEM) スク リプトを使用した自動アップグレード方法が推奨されています。EEM スクリプトはファームウェアを アップグレードし、新しいファームウェア リリースと互換性のある IOS ソフトウェア イメージを ISR にリロードします。

### モデム ファームウェアのダウンロードと EEM スクリプトのインストール

#### 手順の概要

ſ

**ステップ1** 通信事業者の最新の認定ファームウェアをダウンロードするには、次のシスコの Web ページにアクセ スしてください:

http://software.cisco.com/download/navigator.html

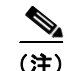

- ) リモート ダウンロードの場合、4G ワイヤレス リンクを使用して、Cisco.com からフラッシュ上に転送 できます。インターフェイスおよびダイヤラを再度アップ状態にするには、外部ダイヤラおよび固定ダ イヤラを設定する必要があります。
- **ステップ 2** このページで、次のオプションから選択します。 [Products] -> [Cisco Interfaces and Modules] -> [Cisco High-Speed WAN Interface Cards]
- ステップ3 [Cisco High-Speed WAN interface Cards] をクリックして選択すると、使用できるカードが図4のよう に3列目に表示されます。3列目でご使用の製品を選択し、適切なLTEファームウェアをダウンロー ドします。
- **ステップ4**3列目で製品を選択し、ルータのフラッシュメモリに適切な LTE ファームウェアをダウンロードします。
- ステップ 5 実行コンフィギュレーションから、boot system flash: コマンドをすべて削除します。
- **ステップ6** ロギング コンソールをイネーブルにします。

### ステップ 7 configure terminal

- **ステップ 8** ルータに EEM スクリプトをインストールします。
- **ステップ9** ポリシーが登録されていることを確認します。

#### 手順の詳細

|        | コマンドまたはアクション                                                                                                    | 目的                                                                                                    |
|--------|----------------------------------------------------------------------------------------------------|----------------------------------------------------------------------------------------------------|
| ステップ 1 | 次の Web サイトにある Cisco ワイヤレス WAN ソフト<br>ウェアのダウンロード Web サイトを表示します。<br>http://software.cisco.com/download/navigator.html | Cisco ワイヤレス WAN ソフトウェアのダウンロード         ページにアクセスできます。Cisco 4G のファームウェア         を選択します。          (注)         この Web サイトは、登録済みの Cisco.com ユー<br>ザのみが使用できます。               |
| ステップ 2 | このページで、次のオプションから選択します。<br>[Products] -> [Cisco Interfaces and Modules] -> [Cisco<br>High-Speed WAN Interface Cards] | <ul> <li>[Cisco High-Speed WAN interface Cards] を選択すると、</li> <li>使用できるカードが図 4のように3列目に表示されます。</li> <li>3 列目でご使用の製品を選択し、適切な LTE ファーム</li> <li>ウェアをダウンロードします。</li> </ul> |
| ステップ 3 | 選択した LTE ファームウェア リリースをダウンロード<br>します。                                                                                | ルータのフラッシュ メモリに、モデムのファームウェア<br>ファイルをダウンロードします。                                                                                                    |
| ステップ 4 | no boot system flash:filename<br>例:<br>Device(config)# no boot system<br>flash:cxxx-universalk9-mz.SPA.152-4.M2     | グローバル コンフィギュレーション モードで、実行コン<br>フィギュレーションから boot system flash: コマンドを<br>すべて削除します。                                                                                      |
| ステップ 5 | terminal monitor<br>例:<br>Device# terminal monitor                                                                  | 特権 EXEC モードのロギング コンソールをイネーブルに<br>します。                                                                                                    |
| ステップ 6 | configure terminal<br>例:<br>Device# configure terminal                                                              | グローバル コンフィギュレーション モードを開始しま<br>す。                                                                                                    |

|        | コマンドまたはアクション                                                      | 目的   |                                                                                                    |
|--------|-------------------------------------------------------------------|------|----------------------------------------------------------------------------------------------------|
| ステップ 7 | ご使用のモデムの EEM Script 1 と EEM Script 2 をコ                           | ルータレ | こ EEM スクリプトをインストールします。                                                                                                 |
|        | ピーし (この項の続く部分を参照してください)、この<br>テキストをルータの実行コンフィギュレーションに<br>ペーストします。 | (注)  | この EEM は、ISR が最初に LTE 用 IOS 暫定イ<br>メージを実行すると仮定して作成されています。<br>ルータが IOS 15.2(4)M2 を実行している場合、<br>実行前にスクリプトの次の行を置き換えてください。 |
|        |                                                                   | 次のよう | action 1.3.4 set old_IOS<br>"c\$platform-universalk9-mz.SSA.V152_4_M_LT<br>E"<br>うに置き換え:                               |
|        |                                                                   |      | action 1.3.4 set old_IOS<br>"c\$platform-universalk9-mz.SPA.152-4.M2"                                                  |
| ステップ 8 | show event manager policy registered                              | ポリシー | ーが登録されていることを確認します。                                                                                                    |
|        |                                                                   | (注)  | スクリプトの各行が正常に登録されたことを確認                                                                                                 |
|        | 例:                                                                |      | します。                                                                                                    |
|        | Device# show event manager policy registered                      |      |                                                                                                    |

#### MC7700 モデムの EEM スクリプト1

ſ

```
event manager applet FW authorization bypass
event none maxrun 1200
action 1.0 if $ none argc ne "1"
action 1.0.1 syslog msg "Incorrect number of arguments passed. Please check and try
again"
action 1.0.2 exit
action 1.0.3 end
action 1.1 cli command "enable"
action 1.2 set slot number "$ none arg1"
action 1.3 cli command "show version | incl System image file"
action 1.3.1 regexp "(.*)c(.*)-universalk9-(.*)\"" "$_cli_result" _match _sub1 _sub2 _sub3
action 1.3.2 set platform "$ sub2"
action 1.3.3 set current_IOS "c$_sub2-universalk9-$_sub3"
action 1.3.4 set old IOS "c$platform-universalk9-mz.SPA.152-4.M2"
action 1.3.5 set new IOS "c$platform-universalk9-mz.SPA.152-4.M3"
action 1.3.6 set firmware "MC7700 ATT 03.05.10.02 00.cwe"
action 1.3.7 set old firmware "SWI9200X 01.00.03.01"
action 1.3.8 set new firmware "SWI9200X 03.05.10.02"
action 1.4 if $platform eq "800"
action 1.4.1 set cellular interface 0
action 1.5 else
action 1.5.1 set cellular_interface "0/$slot_number/0"
action 1.5.2 end
action 1.6 cli command "show cellular $cellular interface hardware | incl Modem Firmware
Version"
action 1.7 string first "$new firmware" "$ cli result"
action 1.8 if $ string result ge 0
action 1.8.1 syslog msg "Modem is already on new firmware $new_firmware. Exiting
upgrade!!"
action 1.8.2 exit
action 1.8.3 end
action 2.1 if $current IOS ne $old IOS
action 2.1.1 syslog msg "Current \bar{\rm IOS} version is incorrect. Please run <code>$old_IOS</code> before
starting upgrade. Exiting upgrade !!"
action 2.1.2 exit
action 2.2 end
action 2.3 cli command "show flash: | incl $new IOS"
```

action 3.0 string first "\$new IOS" "\$ cli result" action 3.1 if \$ string result 1t 0 action 3.1.1 syslog msg "\$new\_IOS is not present in flash. Exiting upgrade!!" action 3.1.2 exit action 3.2 end action 3.3 cli command "show flash: | incl \$firmware" action 5.0 string first "\$firmware" "\$\_cli\_result" action 5.1 if \$\_string\_result lt 0 action 5.1.1 syslog msg "\$firmware is not present in flash. Exiting upgrade!!" action 5.1.2 exit action 5.2 end action 5.3 cli command "configure terminal" action 5.4 cli command "no boot system" action 5.5 cli command "end" action 6.1 cli command "microcode reload cellular 0 \$slot number modem-provision flash:\$firmware" pattern "confirm" action 6.2 cli command "y" action 6.3 wait 400 action 6.4 cli command "event manager run router reload \$old IOS \$new IOS \$old firmware \$cellular interface" action 6.5 wait 120 action 6.6 exit

#### MC7700 モデムの EEM スクリプト2

```
event manager applet router reload authorization bypass
event none maxrun 120
action 1.0 set old IOS "$ none arg1"
action 1.1 set new IOS "$ none arg2"
action 1.2 set old_firmware "$_none_arg3"
action 1.3 set cellular interface "$ none arg4"
action 1.4 cli command "enable"
action 2.0 cli command "show cellular $cellular interface hardware | inc Modem Firmware
Version"
action 2.1 set _string_result "0"
action 2.2 string first "$old firmware" "$ cli result"
action 2.3 if $_string_result ge "0"
action 2.3.1 set boot IOS "$old IOS"
action 2.3.2 syslog msg "Firmware did not Upgrade successfully. Please try again after
reload"
action 2.4 else
action 2.4.1 set boot IOS "$new IOS"
action 2.4.2 syslog msg "Firmware upgraded successfully. value= $ string result"
action 2.4.3 end
action 2.5 cli command "configure terminal"
action 2.5.1 cli command "boot system flash:$boot IOS"
action 2.5.2 cli command "config-register 0x2102"
action 2.5.3 cli command "interface cellular $cellular interface"
action 2.5.4 cli command "no shut"
action 2.5.5 cli command "end"
action 2.5.6 cli command "write memory"
action 2.5.7 reload
```

#### MC7710 モデムの EEM スクリプト1

```
event manager applet FW authorization bypass
event none maxrun 1200
action 1.0 if $_none_argc ne "1"
action 1.0.1 syslog msg "Incorrect number of arguments passed. Please check and try
again"
action 1.0.2 exit
action 1.0.3 end
action 1.1 cli command "enable"
```

モデムのファームウェアのアップグレード

```
action 1.2 set slot number "$ none arg1"
action 1.3 cli command "show version | incl System image file"
action 1.3.1 regexp "(.*)c(.*)-universalk9-(.*)\"" "$_cli_result" _match _sub1 _sub2 _sub3
action 1.3.2 set platform "$ sub2"
action 1.3.3 set current IOS "c$ sub2-universalk9-$ sub3"
action 1.3.4 set old IOS "c$platform-universalk9-mz.SPA.152-4.M2"
action 1.3.5 set new_IOS "c$platform-universalk9-mz.SPA.152-4.M3"
action 1.3.6 set firmware "MC7710 Global 03.05.19.04 00.cwe"
action 1.3.7 set old firmware "SWI9200X 03.00.11.00"
action 1.3.8 set new firmware "SWI9200X 03.05.19.04"
action 1.4 if $platform eq "800"
action 1.4.1 set cellular interface 0
action 1.5 else
action 1.5.1 set cellular interface "0/$slot number/0"
action 1.5.2 end
action 1.6 cli command "show cellular $cellular interface hardware | incl Modem Firmware
Version"
action 1.7 string first "$new firmware" "$ cli result"
action 1.8 if $ string result ge 0
action 1.8.1 syslog msg "Modem is already on new firmware $new firmware. Exiting
upgrade!!"
action 1.8.2 exit
action 1.8.3 end
action 2.1 if $current IOS ne $old IOS
action 2.1.1 syslog msg "Current IOS version is incorrect. Please run $old IOS before
starting upgrade. Exiting upgrade !!"
action 2.1.2 exit
action 2.2 end
action 2.3 cli command "show flash: | incl $new IOS"
action 3.0 string first "$new IOS" "$ cli result"
action 3.1 if $_string_result lt 0
action 3.1.1 syslog msg "$new IOS is not present in flash. Exiting upgrade!!"
action 3.1.2 exit
action 3.2 end
action 3.3 cli command "show flash: | incl $firmware"
action 5.0 string first "$firmware" "$ cli result"
action 5.1 if $ string result 1t 0
action 5.1.1 syslog msg "$firmware is not present in flash. Exiting upgrade!!"
action 5.1.2 exit
action 5.2 end
action 5.3 cli command "configure terminal"
action 5.4 cli command "no boot system"
action 5.5 cli command "end"
action 6.1 cli command "microcode reload cellular 0 $slot number modem-provision
flash:$firmware" pattern "confirm"
action 6.2 cli command "y"
action 6.3 wait 400
action 6.4 cli command "event manager run router reload $old IOS $new IOS $old firmware
$cellular interface"
action 6.5 wait 120
action 6.6 exit
```

#### MC7710 モデムの EEM スクリプト 2

ſ

```
event manager applet router_reload authorization bypass
event none maxrun 120
action 1.0 set old_IOS "$_none_arg1"
action 1.1 set new_IOS "$_none_arg2"
action 1.2 set old_firmware "$_none_arg3"
action 1.3 set cellular_interface "$_none_arg4"
action 1.4 cli command "enable"
action 2.0 cli command "show cellular $cellular_interface hardware | inc Modem Firmware
Version"
```

action 2.1 set \_string\_result "0" action 2.2 string first "\$old firmware" "\$ cli result" action 2.3 if \$\_string\_result ge "0" action 2.3.1 set boot IOS "\$old IOS" action 2.3.2 syslog msg "Firmware did not Upgrade successfully. Please try again after reload" action 2.4 else action 2.4.1 set boot\_IOS "\$new\_IOS" action 2.4.2 syslog msg "Firmware upgraded successfully. value= \$ string result" action 2.4.3 end action 2.5 cli command "configure terminal" action 2.5.1 cli command "boot system flash:\$boot IOS" action 2.5.2 cli command "config-register 0x2102" action 2.5.3 cli command "interface cellular \$cellular interface" action 2.5.4 cli command "no shut" action 2.5.5 cli command "end" action 2.5.6 cli command "write memory" action 2.5.7 reload

#### MC7750 モデムの EEM スクリプト 1

```
event manager applet FW authorization bypass
event none maxrun 1200
action 1.0 if $ none argc ne "1"
action 1.0.1 syslog msg "Incorrect number of arguments passed. Please check and try
again"
action 1.0.2 exit
action 1.0.3 end
action 1.1 cli command "enable"
action 1.2 set slot number "$ none arg1"
action 1.3 cli command "show version | incl System image file"
action 1.3.1 regexp "(.*)c(.*)-universalk9-(.*)\"" "$ cli result" match sub1 sub2 sub3
action 1.3.2 set platform "$ sub2"
action 1.3.3 set current IOS "c$ sub2-universalk9-$ sub3"
action 1.3.4 set old IOS "c$platform-universalk9-mz.SSA.V152 4 M LTE"
action 1.3.5 set new_IOS "c$platform-universalk9-mz.SPA.152-4.M3"
action 1.3.6 set firmware "MC7750 VZW 03.05.10.06 00.cwe"
action 1.3.7 set old firmware "SWI9600M 01.00.09.03"
action 1.3.8 set new firmware "SWI9600M 03.05.10.06"
action 1.4 if $platform eq "800"
action 1.4.1 set cellular interface 0
action 1.5 else
action 1.5.1 set cellular_interface "0/$slot number/0"
action 1.5.2 end
action 1.6 cli command "show cellular $cellular interface hardware | incl Modem Firmware
Version"
action 1.7 string first "$new firmware" "$ cli result"
action 1.8 if $ string result ge 0
action 1.8.1 syslog msg "Modem is already on new firmware $new firmware. Exiting
upgrade!!"
action 1.8.2 exit
action 1.8.3 end
action 2.1 if $current IOS ne $old IOS
action 2.1.1 syslog msg "Current IOS version is incorrect. Please run $old IOS before
starting upgrade. Exiting upgrade !!"
action 2.1.2 exit
action 2.2 end
action 2.3 cli command "show flash: | incl $new IOS"
action 3.0 string first "$new IOS" "$ cli result"
action 3.1 if $ string result 1t 0
action 3.1.1 syslog msg "$new IOS is not present in flash. Exiting upgrade !!"
action 3.1.2 exit
action 3.2 end
```

モデムのファームウェアのアップグレード

```
action 3.3 cli command "show flash: | incl $firmware"
action 5.0 string first "$firmware" "$ cli result"
action 5.1 if $_string_result lt 0
action 5.1.1 syslog msg "$firmware is not present in flash. Exiting upgrade!!"
action 5.1.2 exit
action 5.2 end
action 5.3 cli command "configure terminal"
action 5.4 cli command "no boot system"
action 5.5 cli command "end"
action 6.1 cli command "microcode reload cellular 0 $slot number modem-provision
flash:$firmware" pattern "confirm"
action 6.2 cli command "y"
action 6.3 wait 400
action 6.4 cli command "event manager run router reload $old IOS $new IOS $old firmware
$cellular interface"
action 6.5 wait 120
action 6.6 exit
```

#### MC7750 モデムの EEM スクリプト2

```
event manager applet router reload authorization bypass
event none maxrun 120
action 1.0 set old IOS "$ none arg1"
action 1.1 set new_IOS "$_none_arg2"
action 1.2 set old firmware "$ none arg3"
action 1.3 set cellular interface "$ none arg4"
action 1.4 cli command "enable"
action 2.0 cli command "show cellular $cellular interface hardware | inc Modem Firmware
Version"
action 2.1 set string result "0"
action 2.2 string first "$old firmware" "$ cli result"
action 2.3 if $_string_result ge "0"
action 2.3.1 set boot_IOS "$old IOS"
action 2.3.2 syslog msg "Firmware did not Upgrade successfully. Please try again after
reload"
action 2.4 else
action 2.4.1 set boot IOS "$new IOS"
action 2.4.2 syslog msg "Firmware upgraded successfully. value= $_string_result"
action 2.4.3 end
action 2.5 cli command "configure terminal"
action 2.5.1 cli command "boot system flash: $boot IOS"
action 2.5.2 cli command "config-register 0x2102"
action 2.5.3 cli command "interface cellular $cellular_interface"
action 2.5.4 cli command "no shut"
action 2.5.5 cli command "end"
action 2.5.6 cli command "write memory"
action 2.5.7 reload
```

### モデム アップグレード EEM スクリプトのルータでの実行

#### 手順の概要

ſ

- ステップ 1 event manager run fw slot-number
- ステップ 2 show cellular *slot* hardware

#### 手順の詳細

|        | コマンドまたはアクション                                                                                                    | 目的                                                                                                    |
|--------|----------------------------------------------------------------------------------------------------|----------------------------------------------------------------------------------------------------|
| ステップ 1 | event manager run fw slot-number                                                                                                    | EHWIC-4G-LTE スロット番号を指定します。                                                                                                    |
|        | 例:<br>Device# event manager run fw 1                                                                                                    | <ul> <li>(注) 819 ISR プラットフォームの場合、スロット番号は0です。1900、2900、3900 プラットフォームとEHWICの場合、スロット番号はEHWIC-4G-LTE が挿入された ISR スロットを指定します。</li> </ul> |
| ステップ 2 | <pre>show cellular slot hardware 例: Device# show cellular 0 hardware Modem Firmware Version = SWI9200X_03.05.10.02 Modem Firmware built = 2012/02/25 11:58:38</pre> | アップグレードが成功したことを確認します。アップグ<br>レードが成功した場合は、例に示すようなメッセージが<br>表示されます。                                                                  |

### モデム アップグレード成功後の EEM スクリプトのルータからの削除

### 手順の概要

| ステップ 1 | configure terminal                    |
|--------|---------------------------------------|
| ステップ 2 | no event manager applet FW            |
| ステップ 3 | no event manager applet router_reload |
| ステップ 4 | end                                   |
| ステップ 5 | write memory                          |

#### 手順の詳細

|        | コマンドまたはアクション                                | 目的                          |
|--------|---------------------------------------------|-----------------------------|
| ステップ 1 | configure terminal                          | グローバル コンフィギュレーション モードを開始しま  |
|        |                                             | す。                          |
|        | 例:                                          |                             |
|        | Device# configure terminal                  |                             |
| ステップ 2 | no event manager applet applet-name         | 組み込みイベント マネージャ(EEM)からアプレットの |
|        |                                             | 登録を解除し、このアプレットのアプレット コンフィ   |
|        | 例:                                          | ギュレーション モードを開始します。          |
|        | Device(config) # no event manager applet FW |                             |
|        | Device(config) # no event manager applet    |                             |
|        | router_reload                               |                             |

|        | コマンドまたはアクション                            | 目的                                               |
|--------|-----------------------------------------|--------------------------------------------------|
| ステップ 3 | end                                     | グローバル コンフィギュレーション モードを終了し、特<br>権 EXEC モードを開始します。 |
|        | <b>例:</b><br>Device(config)# <b>end</b> |                                                  |
| ステップ 4 | write memory                            | ISR の NVRAM に実行コンフィギュレーションを保存します。                |
|        | <b>例:</b><br>Device# write memory       |                                                  |

# **SNMP MIB**

 一部の Cisco 4G LTE WWAN EHWIC と 819 ISR では、次の簡易ネットワーク管理プロトコル (SNMP) MIB がサポートされています。

- IF-MIB
- ENTITY-MIB
- CISCO-WAN-3G-MIB

CISCO-WAN-3G-MIB では、次のテーブルとサブ テーブルが 3G および LTE テクノロジー向けにサポートされています。

- ciscoWan3gMIB(661)
- ciscoWan3gMIBNotifs(0)
- ciscoWan3gMIBObjects(1)
- c3gWanCommonTable(1)
- c3gWanGsm(3)
- c3gGsmIdentityTable(1)
- c3gGsmNetworkTable(2)
- c3gGsmPdpProfile(3)
- c3gGsmPdpProfileTable(1)
- c3gGsmPacketSessionTable(2)
- c3gGsmRadio(4)
- c3gGsmRadioTable(1)
- c3gGsmSecurity(5)
- c3gGsmSecurityTable(1)

http://www.cisco.com/go/mibs の Cisco MIB Locator から MIB をダウンロードできます。

### SNMP 4G LTE の設定:例

ſ

次の例に、SNMP 機能をルータに設定する方法を示します。

```
snmp-server group neomobilityTeam v3 auth notify 3gView
snmp-server view 3gView ciscoWan3gMIB included
snmp-server community neomobility-test RW
```

```
snmp-server community public RW
snmp-server enable traps c3g
snmp-server host 172.19.153.53 neomobility c3g
snmp-server host 172.19.152.77 public c3g
snmp-server host 172.19.152.77 public udp-port 6059
```

次の例に、SNMP を介してルータと通信するよう外部ホスト デバイスを設定する方法を示します。

```
setenv SR_MGR_CONF_DIR /users/<userid>/mibtest
setenv SR_UTIL_COMMUNITY neomobility-test
setenv SR_UTIL_SNMP_VERSION -v2c
setenv SR_TRAP_TEST_PORT 6059
```

# トラブルシューティング

このセクションは、Cisco 4G-LTE ワイヤレス WAN EHWIC のトラブルシューティングのために必要 なバックグラウンド情報および使用可能なリソースについて説明します。

LED の説明については、『Cisco 4G LTE Wireless WAN EHWIC』を参照してください。

- 「データ コール設定の確認」(P.60)
- 「信号強度の確認」(P.61)
- 「サービス アベイラビリティの確認」(P.61)
- 「正しいコール設定」(P.62)
- 「統合モデム DM ロギングを使用したモデムのトラブルシューティング」(P.63)
- 「700 MHz の帯域で運用する北米向け通信事業者のモデム設定」(P.63)

## データ コール設定の確認

データ コール設定を確認するには、次の手順に従います。

- ステップ1 cellular profile create コマンドを使用してモデム データ プロファイルを作成し、セルラー インター フェイスで DDR を設定した後、ルータからワイヤレス ネットワーク経由でホストに ping を送信しま す。
- **ステップ 2** ping に失敗した場合、次の debug および show コマンドを使用してこの失敗をデバッグします。
  - debug chat
  - debug modem
  - debug dialer
  - show cellular all
  - show interface cellular
  - show running-config
  - show ip route

```
ステップ3 これらのコマンドの出力を保存し、システム管理者に問い合わせます。
```

### 信号強度の確認

ſ

**Received Signal Strength Indication**(**RSSI**)レベルが非常に低い場合(たとえば、-110 dBm 未満の場合)、次の手順に従います。

- **ステップ1** アンテナ接続を確認します。TNC コネクタが適切に取り付けられ、しっかり締め付けられていること を確認します。
- **ステップ2** リモート アンテナを使用している場合、アンテナ クレードルを移動して RSSI が改善されたかどうか を確認します。
- **ステップ3** ワイヤレス サービス プロバイダーに問い合わせて、ユーザのいるエリアにサービス アベイラビリティ があるかどうかを確認します。

# サービス アベイラビリティの確認

Device# show cellular 0/0/0 all

```
Hardware Information
_____
Modem Firmware Version = SWI9600M 01.00.09.03
Modem Firmware built = 2011/07/01 19:31:09
Hardware Version = 20460000
International Mobile Subscriber Identity (IMSI) = <specific sim number>
International Mobile Equipment Identity (IMEI) = <specific modem number>
Electronic Serial Number (ESN) = <specific ESN in Hex> [specific ESN in Dec]
Integrated Circuit Card ID (ICCID) = <specific ICCID number>
Mobile Subscriber International Subscriber
IDentity Number (MSISDN) = <specific phone number>
Profile Information
_____
 * - Default profile >>>>>> no profile here.
Data Connection Information
  _____
Profile 1, Packet Session Status = INACTIVE
       Inactivity Reason = Normal inactivate state
Profile 2, Packet Session Status = INACTIVE
       Inactivity Reason = Normal inactivate state
Profile 3, Packet Session Status = INACTIVE
       Inactivity Reason = Normal inactivate state
Profile 4, Packet Session Status = INACTIVE
       Inactivity Reason = Normal inactivate state
Profile 5, Packet Session Status = INACTIVE
       Inactivity Reason = Normal inactivate state
Profile 6, Packet Session Status = INACTIVE
       Inactivity Reason = Normal inactivate state
Profile 7, Packet Session Status = INACTIVE
       Inactivity Reason = Normal inactivate state
Profile 8, Packet Session Status = INACTIVE
       Inactivity Reason = Normal inactivate state
```

```
Profile 9, Packet Session Status = INACTIVE
       Inactivity Reason = Normal inactivate state
Profile 10, Packet Session Status = INACTIVE
       Inactivity Reason = Normal inactivate state
Profile 11, Packet Session Status = INACTIVE
       Inactivity Reason = Normal inactivate state
Profile 12, Packet Session Status = INACTIVE
       Inactivity Reason = Normal inactivate state
Profile 13, Packet Session Status = INACTIVE
       Inactivity Reason = Normal inactivate state
Profile 14, Packet Session Status = INACTIVE
       Inactivity Reason = Normal inactivate state
Profile 15, Packet Session Status = INACTIVE
       Inactivity Reason = Normal inactivate state
Profile 16, Packet Session Status = INACTIVE
       Inactivity Reason = Normal inactivate state
Network Information
_____
Current Service Status = No service, Service Error = None >>>>>> no service means not
connected to the network.
Current Service = Packet Switched
Current Roaming Status = Home
Network Selection Mode = Automatic
Country = , Network =
Mobile Country Code (MCC) = 0
Mobile Network Code (MNC) = 0
Radio Information
_____
Radio power mode = Online
Current RSSI = -125 dBm
                           network.
Radio power mode = Online
LTE Technology Selected = LTE
Modem Security Information
_____
Card Holder Verification (CHV1) = Disabled
SIM Status = OK
SIM User Operation Required = None
```

### 正しいコール設定

次に、CHAT スクリプトを使用してコールが設定されている場合の出力例を示します。ネットワークから受信した IP アドレスが表示されます。コール設定が正常に行われ、データパスが開いています。

debugs

```
debug modem
debup chat
```

Number of CHV1 Retries remaining = 3

```
Device#
Aug 25 18:46:59.604: CHAT0/0/0: Attempting async line dialer script
Aug 25 18:46:59.604: CHAT0/0/0: Dialing using Modem script: lte & System script: none
Aug 25 18:46:59.604: CHAT0/0/0: process started
Aug 25 18:46:59.604: CHAT0/0/0: Asserting DTR
```

Aug 25 18:46:59.604: CHAT0/0/0: Chat script lte started Aug 25 18:46:59.604: CHAT0/0/0: Sending string: AT!CALL Aug 25 18:46:59.604: CHAT0/0/0: Expecting string: OK Aug 25 18:47:00.641: CHAT0/0/0: Completed match for expect: OK Aug 25 18:47:00.641: CHAT0/0/0: Chat script lte finished, status = Success Aug 25 18:47:00.641: TTY0/0/0: no timer type 1 to destroy Aug 25 18:47:00.641: TTY0/0/0: no timer type 0 to destroy Aug 25 18:47:00.641: TTY0/0/0: no timer type 2 to destroy Aug 25 18:47:00.641: TTY0/0/0: no timer type 2 to destroy Aug 25 18:47:02.642: %LINK-3-UPDOWN: Interface Cellular0/0/0, changed state to up Aug 25 18:47:02.642: %DIALER-6-BIND: Interface Ce0/0/0 bound to profile Di1 Aug 25 18:47:03.642: %LINEPROTO-5-UPDOWN: Line protocol on Interface Cellular0/0/0, changed state to up (69.78.96.14) [OK]

## 統合モデム DM ロギングを使用したモデムのトラブルシューティング

Cisco IOS リリース 15.2(4)M2 および Cisco IOS リリース 15.3(1)T の 3G および 4G の有用性強化の 一貫として、DM ログ収集が Cisco IOS に統合され、外部 PC の必要性がなくなり、DM ログ収集プロ セスがシンプルになりました。コントローラ セルラー コンフィギュレーション モードで lte modem dm-log コマンドを使用して、統合 DM ロギングがモデム上のトラフィックをモニタするよう設定でき ます。統合 DM ロギングのパラメータの詳細については、『Cisco 3G and 4G Serviceability Enhancement User Guide』を参照してください。

### 700 MHz の帯域で運用する北米向け通信事業者のモデム設定

北米での HWIC-3G 構成の場合、および 700 MHz の帯域で運用する通信事業者の場合、ネットワーク 接続時間が長くならないようにモデム設定を次のように変更する必要があります。

show cellular x/x/x all コマンドの出力は次のことを示します。

- Current RSSI is -125 dBM
- LTE Technology Preference = No preference specified (AUTO)

### モデム設定の変更

ſ

モデムに異なる技術をスキャンすることを強制するためにモデム設定を変更するには、以下の Cisco IOS コマンドを使用します。

Device# cellular 0/0/0 lte technology ? auto Automatic LTE Technology Selection cdma-lxrtt CDMA 1xRTT cdma-evdo CDMA EVDO Rev A cdma-hybrid HYBRID CDMA gsm GSM lte LTE umts UMTS

### **Electronic Serial Number (ESN)**

ESN 番号は、16 進数表記でモデム ラベルに直接記載されています。または、Cisco IOS CLI で show cellular *slot/port/hwic* hardware コマンドを使用して取得することもできます。

ESN 番号の出力例は、次のとおりです。

Electronic Serial Number (ESN) = <specific ESN in hexadecimal> [specific ESN in decimal]

# その他の関連資料

# 関連資料

| 関連項目                                    | マニュアル タイトル                                                                                                    |
|-----------------------------------------|----------------------------------------------------------------------------------------------------|
| Cisco IOS コマンド                          | • 『Cisco IOS Master Commands List, All Releases』                                                                                                    |
|                                         | http://www.cisco.com/en/US/docs/ios/mcl/allreleasemcl/all_book.html                                                                                        |
|                                         | • [Configuring Cisco EHWIC and 880G for 3G (EV-DO Rev A)]                                                                                                  |
|                                         | http://www.cisco.com/en/US/docs/routers/access/1800/1861/software/feat<br>ure/guide/mrwls_evdo.html                                                        |
|                                         | <ul> <li> <i>Configuring 3G Wireless WAN on Modular and Fixed ISRs</i><br/>(HWIC-3G-CDMA, HWIC-3G-CDMA-x, and PCEX-3G-CDMA-x)         <i>J</i> </li> </ul> |
|                                         | http://www.cisco.com/en/US/docs/routers/access/1800/1861/software/feat<br>ure/guide/mrwlcdma.html                                                          |
| 4G LTE EHWIC および Cisco 819 ISR コマ<br>ンド | ICisco IOS Dial Technologies Command Reference I                                                                                                    |
| ハードウェアの概要とインストール                        | <i>[Cisco 4G-LTE Wireless WAN EHWIC]</i>                                                                                                    |
|                                         | http://www.cisco.com/en/US/docs/routers/access/interfaces/ic/hardware/in stallation/guide/EHWIC-4G-LTEHW.html                                              |

| 関連項目               | マニュアル タイトル                                                                                                    |
|--------------------|----------------------------------------------------------------------------------------------------|
| サポートされるシスコのアンテナおよび | • <i>[Installing Cisco Interface Cards in Cisco Access Routers]</i>                                                                           |
| ケーブル               | http://www.cisco.com/en/US/docs/routers/access/interfaces/ic/<br>hardware/installation/guide/inst_ic.html                                     |
|                    | • [Cisco 4G/3G Omnidirectional Dipole Antenna (4G-LTE-ANTM-D)]                                                                                |
|                    | http://www.cisco.com/en/US/docs/routers/access/wireless/hardware/notes/<br>4G3G_ant.html                                                      |
|                    | <ul> <li> <i>『Cisco 4G Indoor Ceiling-Mount Omnidirectional Antenna</i><br/><i>(4G-ANTM-OM-CM)』</i> </li> </ul>                               |
|                    | http://www.cisco.com/en/US/docs/routers/access/wireless/hardware/<br>notes/antcm4gin.html                                                     |
|                    | <ul> <li> <i>[Cisco Outdoor Omnidirectional Antenna for 2G/3G/4G Cellular</i><br/>(ANT-4G-OMNI-OUT-N)]         <i>[</i> </li> </ul>           |
|                    | http://www.cisco.com/en/US/docs/routers/connectedgrid/antennas/installin<br>g/Outdoor_Omni_for_2G_3G_4G_Cellular.html                         |
|                    | <ul> <li> <i>Cisco Integrated 4G Low-Profile Outdoor Saucer Antenna (ANT-4G-SR-OUT-TNC) ]</i> </li> </ul>                                     |
|                    | http://www.cisco.com/en/US/docs/routers/connectedgrid/antennas/installin<br>g/4G_LowProfile_Outdoor_Saucer.html                               |
|                    | • <i>『Cisco Single-Port Antenna Stand for Multiband TNC Male-Terminated Portable Antenna (Cisco 4G-AE015-R, Cisco 4G-AE010-R).』</i>           |
|                    | http://www.cisco.com/en/US/docs/routers/access/wireless/hardware/notes/<br>4Gantex15-10r.html                                                 |
|                    | • <i>Cisco 4G Lightning Arrestor (4G-ACC-OUT-LA)</i>                                                                                          |
|                    | http://www.cisco.com/en/US/docs/routers/access/wireless/hardware/notes/<br>4Glar.html                                                         |
|                    | • <i>[Lightning Arrestor for the Cisco 1240 Connected Grid Router]</i>                                                                        |
|                    | http://www.cisco.com/en/US/docs/routers/connectedgrid/lightning_arresto<br>r/Lightning_Arrestor_for_the_Cisco_1240_Connected_Grid_Router.html |
|                    | • Cisco 4G 屋内/屋外アクティブ GPS アンテナ(GPS-ACT-ANTM-SMA)                                                                                              |

# MIB

Γ

| MIB                                                                        | MIB のリンク                                                                 |
|----------------------------------------------------------------------------|--------------------------------------------------------------------------|
| • IF-MIB                                                                   | 選択したプラットフォーム、Cisco ソフトウェア リリース、および                                       |
| <ul><li>CISCO-ENTITY-VENDORTYPE-OID-MIB</li><li>CISCO-WAN-3G-MIB</li></ul> | フィーチャ セットの MIB を検索してダウンロードする場合は、次<br>の URL にある Cisco MIB Locator を使用します。 |
|                                                                            | http://www.cisco.com/go/mibs                                             |

# RFC

| RFC      | タイトル                     |
|----------|--------------------------|
| RFC 3025 | モバイル IP のベンダーまたは組織に固有の拡張 |

# シスコのテクニカル サポート

|                                 | リンク                                               |
|---------------------------------|---------------------------------------------------|
| シスコのサポートおよびドキュメンテーション Web       | http://www.cisco.com/cisco/web/support/index.html |
| サイトでは、ダウンロード可能なマニュアル、ソフト        |                                                   |
| ウェア、ツールなどのオンライン リソースを提供して       |                                                   |
| います。これらのリソースは、ソフトウェアをインス        |                                                   |
| トールして設定したり、シスコの製品やテクノロジー        |                                                   |
| に関する技術的問題を解決したりするために使用して        |                                                   |
| ください。この Web サイト上のツールにアクセスす      |                                                   |
| る際は、Cisco.com のログイン ID およびパスワード |                                                   |
| が必要です。                          |                                                   |

# Cisco 4G LTE の機能情報

表3に、この機能のリリース履歴を示します。

プラットフォームのサポートおよびソフトウェア イメージのサポートに関する情報を検索するには、 Cisco Feature Navigator を使用します。Cisco Feature Navigator を使用すると、ソフトウェア イメージ がサポートする特定のソフトウェア リリース、フィーチャ セット、またはプラットフォームを確認で きます。Cisco Feature Navigator には、http://www.cisco.com/go/cfn からアクセスします。Cisco.com のアカウントは必要ありません。

(注)

Γ

表3は、ソフトウェアリリーストレインで各機能のサポートが導入されたときのソフトウェアリリー スだけを示しています。その機能は、特に断りがない限り、それ以降の一連のソフトウェアリリース でもサポートされます。

#### 表 3 Cisco 4G LTE の機能情報

| 機能名                                      | リリース                                                      | 機能情報                                                                                                    |
|------------------------------------------|-----------------------------------------------------------|----------------------------------------------------------------------------------------------------|
| <b>ISR G2</b> のデュアル<br>モード LTE のサポー<br>ト | Cisco IOS<br>Release<br>15.1(4)M2                         | Cisco 4G LTE WWAN EHWIC(Verizon Wireless ネットワーク用の<br>EHWIC-4G-LTE-V)は、4G LTE セルラーおよび 3G セルラー ネットワークをサポー<br>トします。4G-LTE モバイル仕様では、マルチメガビットの帯域幅、より効率的な無線<br>ネットワークの使用、遅延の減少、改善されたモビリティが提供されます。 |
|                                          |                                                           | この機能は、Cisco ISR G2 モジュラ プラットフォームに導入されました。                                                                                                    |
|                                          |                                                           | 次のコマンドが導入または変更されました。                                                                                                    |
|                                          |                                                           | • cellular <i>slot</i> lte                                                                                                    |
|                                          |                                                           | • Under controller cellular unit: default lte, lte event, lte radio, lte sim, no lte                                                                                                    |
| ISR G2 のデュアル<br>モード LTE サポート<br>の拡張      | Cisco IOS<br>リリース<br>15.1(4)M、<br>15.2(4)M<br>以降のリ<br>リース | バグ修正 次の URL から、『Release Notes for Cisco 4G LTE Wireless WAN EHWIC 1.0』<br>を参照してください。<br>http://www.cisco.com/en/US/docs/routers/access/interfaces/Release/Notes/RN_MM4G<br>3GWAN.pdf        |

1

#### 表 3 Cisco 4G LTE の機能情報

| 機能名                                           | リリース                              | 機能情報                                                                                                    |
|-----------------------------------------------|-----------------------------------|----------------------------------------------------------------------------------------------------|
| ISR G2 用 Multimode<br>LTE 4G のサポート            | Cisco IOS<br>Release<br>15.2(4)M1 | この機能は、Cisco 819HG-4G と Cisco 819G-4G LTE ISR でサポートされています。                                                                                                    |
|                                               |                                   | 次の 4G LTE WWAN EHWIC がリリースされました。                                                                                                    |
|                                               |                                   | <ul> <li>EHWIC-4G-LTE-A: AT&amp;T ワイヤレス ネットワークに対する専用マルチモード<br/>LTE。</li> </ul>                                                                                                    |
|                                               |                                   | • EHWIC-4G-LTE-G: グローバル ワイヤレス ネットワークに対する専用マルチ<br>モード LTE。                                                                                                    |
|                                               |                                   | Multimode LTE EHWIC は、HSPA+、HSPA、UMTS、EDGE、および GPRS と下位<br>互換性があります。この機能は、Cisco ISR G2 モジュラ プラットフォームに導入され<br>ました。                                                                                                    |
| 4G LTE GPS NMEA、<br>SMS、およびデュア<br>ル SIM のサポート | Cisco IOS<br>Release<br>15.3(3)M  | Cisco 819HG-4G および Cisco 819G-4G LTE ISR および 4G LTE EHWIC MC77xx モ<br>デムは、次の機能をサポートしています。                                                                                                    |
|                                               |                                   | <ul> <li>アクティブおよびパッシブ アンテナ ベースのグローバル ポジショニング システム<br/>(GPS)。</li> </ul>                                                                                                    |
|                                               |                                   | <ul> <li>4G ショート メッセージ サービス (SMS) 機能 (SMS メッセージの受信、送信、<br/>アーカイブ、削除)</li> </ul>                                                                                                    |
|                                               |                                   | ・ デュアル SIM サポート                                                                                                    |
|                                               |                                   | 次のコマンドが導入または変更されました。cellular lte profile、cellular lte sms<br>delete、cellular lte sms send、cellular lte sms view、debug cellular messages、<br>debug cellular messages sms、lte failovertimer、lte gps enable、lte gps mode<br>standalone、lte gps nmea、lte sim authenticate、lte sim max-retry、lte sim<br>primary、lte sim profile、lte sms archive path、show cellular gps、show cellular<br>sms。 |

©2008 Cisco Systems, Inc. All rights reserved. Cisco, Cisco Systems, および Cisco Systems ロゴは、Cisco Systems, Inc.またはその関連会社の米国およびその他の一定の国における登録商標または商標です。 本書類またはウェブサイトに掲載されているその他の商標はそれぞれの権利者の財産です。 「パートナー」または「partner」という用語の使用は Cisco と他社との間のパートナーシップ関係を意味するものではありません。(0809R) この資料の記載内容は 2008 年 10 月現在のものです。 この資料に記載された仕様は予告なく変更する場合があります。

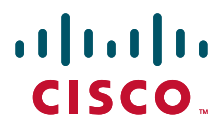

シスコシステムズ合同会社

〒107-6227 東京都港区赤坂9-7-1 ミッドタウン・タワー http://www.cisco.com/jp お問い合わせ先:シスココンタクトセンター 0120-092-255(フリーコール、携帯・PHS含む) 電話受付時間:平日 10:00~12:00、13:00~17:00 http://www.cisco.com/jp/go/contactcenter/